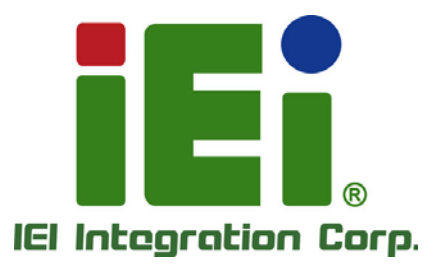

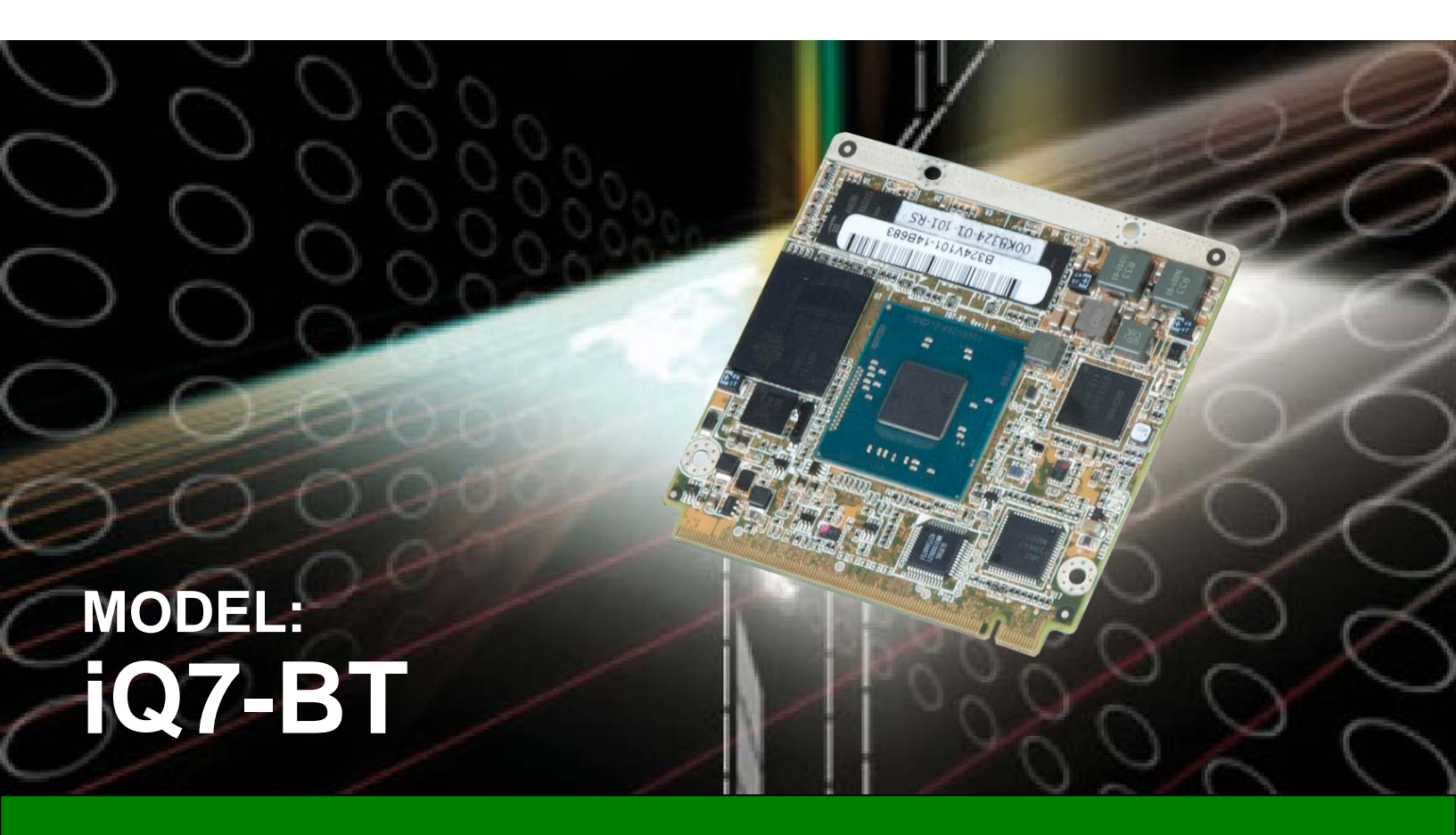

Qseven® Rev. 2.0 Module with 22nm Intel® Atom®/Celeron® Processor, 2 GB/4 GB DDR3L, and RoHS Compliant

# **User Manual**

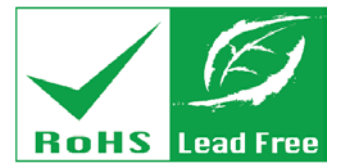

Rev. 1.02 – June 16, 2021

# Revision

| Date           | Version | Changes                                |
|----------------|---------|----------------------------------------|
| June 16, 2021  | 1.02    | Updated Section 2.3: Packing List      |
|                |         | Updated Section 3.5: Available Drivers |
| June 29, 2017  | 1.01    | Clarified BIOS specifications          |
| March 23, 2015 | 1.00    | Initial release                        |

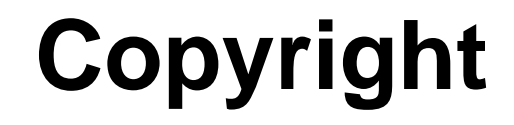

Integration Corp.

#### **COPYRIGHT NOTICE**

The information in this document is subject to change without prior notice in order to improve reliability, design and function and does not represent a commitment on the part of the manufacturer.

In no event will the manufacturer be liable for direct, indirect, special, incidental, or consequential damages arising out of the use or inability to use the product or documentation, even if advised of the possibility of such damages.

This document contains proprietary information protected by copyright. All rights are reserved. No part of this manual may be reproduced by any mechanical, electronic, or other means in any form without prior written permission of the manufacturer.

#### TRADEMARKS

All registered trademarks and product names mentioned herein are used for identification purposes only and may be trademarks and/or registered trademarks of their respective owners.

# **Table of Contents**

| 1 INTRODUCTION                                     | 1  |
|----------------------------------------------------|----|
| 1.1 Introduction                                   | 2  |
| 1.2 Features                                       | 2  |
| 1.3 MODEL VARIATIONS                               |    |
| 1.4 BOARD OVERVIEW                                 | 4  |
| 1.5 DIMENSIONS                                     | 5  |
| 1.6 Data Flow                                      | 6  |
| 1.7 TECHNICAL SPECIFICATIONS                       | 7  |
| 2 PACKING LIST                                     | 9  |
| 2.1 Anti-static Precautions                        | 10 |
| 2.2 UNPACKING PRECAUTIONS                          |    |
| 2.3 PACKING LIST                                   | 11 |
| 2.4 Optional Items                                 |    |
| 3 INSTALLATION                                     |    |
| 3.1 Anti-static Precautions                        | 14 |
| 3.2 INSTALLATION CONSIDERATIONS                    | 14 |
| 3.3 QSEVEN CONNECTOR PINOUTS                       | 16 |
| 3.4 MOUNTING IQ7-BT TO BASEBOARD                   |    |
| 3.5 Available Drivers                              |    |
| 3.5.1 Driver Download                              |    |
| 4 BIOS                                             |    |
| 4.1 Introduction                                   |    |
| 4.1.1 Starting Setup                               |    |
| 4.1.2 Using Setup                                  |    |
| 4.1.3 Getting Help                                 |    |
| 4.1.4 Unable to Reboot after Configuration Changes |    |
| 4.1.5 BIOS Menu Bar                                | 27 |
| 4.2 Main                                           |    |

Page iv

| 4.3 Advanced                          | . 29 |
|---------------------------------------|------|
| 4.3.1 ACPI Settings                   | . 30 |
| 4.3.2 IT8528 Super IO Configuration   | 31   |
| 4.3.2.1 Serial Port n Configuration   | . 31 |
| 4.3.3 iWDD H/W Monitor                | . 33 |
| 4.3.3.1 Smart Fan Mode Configuration  | . 34 |
| 4.3.4 RTC Wake Settings               | 35   |
| 4.3.5 Serial Port Console Redirection | 36   |
| 4.3.6 CPU Configuration               | . 39 |
| 4.3.7 IDE Configuration               | 41   |
| 4.3.8 Trusted Computing               | . 42 |
| 4.3.9 USB Configuration               | 43   |
| 4.3.10 Security Configuration         | . 44 |
| 4.4 Chipset                           | . 45 |
| 4.4.1 North Bridge                    | 46   |
| 4.4.1.1 Intel IGD Configuration       | . 46 |
| 4.4.2 South Bridge Configuration      | . 49 |
| 4.4.2.1 PCI Express Configuration     | . 51 |
| 4.5 Security                          | . 52 |
| 4.6 Воот                              | . 53 |
| 4.7 SAVE & EXIT                       | . 55 |
| A REGULATORY COMPLIANCE               | , 57 |
| B PRODUCT DISPOSAL                    | . 59 |
| C BIOS OPTIONS                        | , 61 |
| D WATCHDOG TIMER                      | . 64 |
| E HAZARDOUS MATERIALS DISCLOSURE      | . 67 |
| E.1 RoHS II DIRECTIVE (2015/863/EU)   | . 68 |
| E.2 CHINA ROHS                        | . 69 |

Page v

EnIntegration Corp.

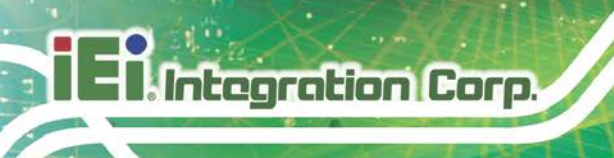

# **List of Figures**

| Figure 1-1: iQ7-BT                               | 2  |
|--------------------------------------------------|----|
| Figure 1-2: On-board Components and Connectors   | 4  |
| Figure 1-3: iQ7-BT Dimensions (mm)               | 5  |
| Figure 1-4: iQ7-BT Dimensions with Heatsink (mm) | 5  |
| Figure 1-5: Data Flow Diagram                    | 6  |
| Figure 3-1: Qseven Connector Location            | 16 |
| Figure 3-2: Connect the Qseven Connectors        | 21 |
| Figure 3-3: Secure the Heatsink                  | 22 |
| Figure 3-4: IEI Resource Download Center         | 22 |

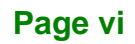

f

Integration Corp.

| Table 1-1: Model Variations                 | 3  |
|---------------------------------------------|----|
| Table 1-2: iQ7-BT Specifications            | 8  |
| Table 2-1: Packing List                     | 11 |
| Table 2-2: Optional Items                   | 12 |
| Table 3-1: Qseven Connector Pin Definitions | 20 |
| Table 4-1: BIOS Navigation Keys             | 27 |

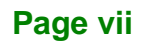

# **BIOS Menus**

| BIOS Menu 1: Main                             | 28 |
|-----------------------------------------------|----|
| BIOS Menu 2: Advanced                         | 29 |
| BIOS Menu 3: ACPI Settings                    | 30 |
| BIOS Menu 4: IT8528 Super IO Configuration    | 31 |
| BIOS Menu 5: Serial Port n Configuration Menu | 31 |
| BIOS Menu 6: iWDD H/W Monitor                 | 33 |
| BIOS Menu 7: Smar Fan Mode Configuration      | 34 |
| BIOS Menu 8: RTC Wake Settings                | 35 |
| BIOS Menu 9: Serial Port Console Redirection  | 36 |
| BIOS Menu 10: CPU Configuration               | 39 |
| BIOS Menu 11: IDE Configuration               | 41 |
| BIOS Menu 12: Trusted Computing               | 42 |
| BIOS Menu 13: USB Configuration               | 43 |
| BIOS Menu 14: Security Configuration          | 44 |
| BIOS Menu 15: Chipset                         | 45 |
| BIOS Menu 16: North Bridge                    | 46 |
| BIOS Menu 17: Intel IGD Configuration         | 46 |
| BIOS Menu 18: South Bridge                    | 49 |
| BIOS Menu 19: PCI Express Configuration       | 51 |
| BIOS Menu 20: Security                        | 52 |
| BIOS Menu 21: Boot                            | 53 |
| BIOS Menu 22: Save & Exit                     | 55 |

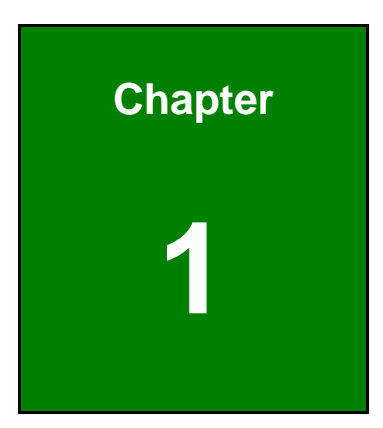

Integration Corp.

# Introduction

Page 1

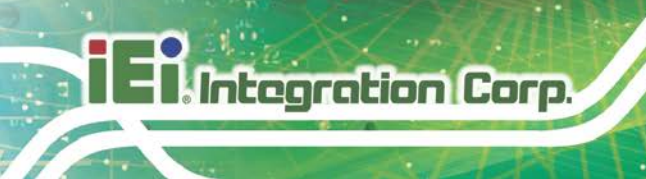

# **1.1 Introduction**

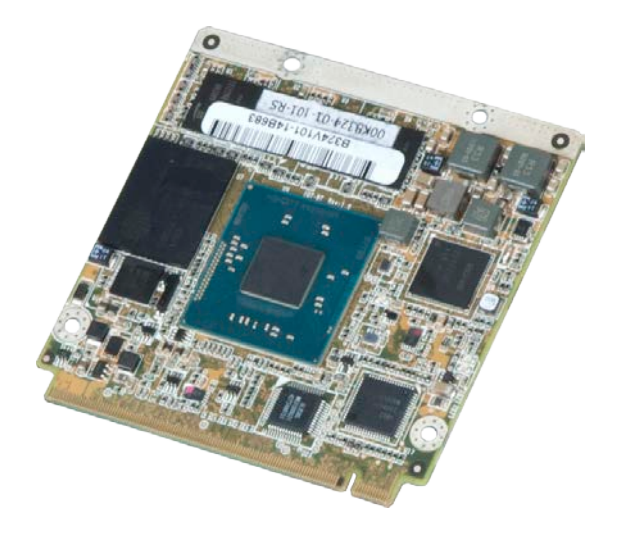

#### Figure 1-1: iQ7-BT

The iQ7-BT Qseven® module provides the main processing chips and is connected to a compatible Qseven® baseboard. The iQ7-BT is preinstalled with 4<sup>th</sup> generation Intel® Atom® or Celeron® processor. The Qseven® standard allows the Qseven® baseboard to be designed, while leaving the choice of processor till the later stages of design. The iQ7-BT provides a low power option with the full range of modern I/O options. The iQ7-BT embedded module is designed for flexible integration by system developers into customized platform devices.

### 1.2 Features

Some of the iQ7-BT Qseven module features are listed below:

- Complies with Qseven® Rev. 2.0 form factor
- Supports 22nm Intel® Atom® or Celeron® processor
- 2 GB/4 GB 1066/1333 MHz DDR3L soldered memory
- Optional 2 GB 64 GB soldered SSD
- Supports dual independent display via LVDS, DisplayPort or HDMI
- Supports USB 3.2 Gen 1 (5Gb/s), SATA 3Gb/s and GbE
- Supports wide operating temperature (-40°C ~ 85°C)
- RoHS compliant

Page 2

# **1.3 Model Variations**

There are several models of the iQ7-BT series. The model variations are listed in **Table 1-1**.

| Model                         | On-board SoC                                   | Operating Temp. |
|-------------------------------|------------------------------------------------|-----------------|
| Standard                      |                                                |                 |
| iQ7-BT-E38251                 | Intel® Atom® processor E3825                   | -20ºC ~ 60ºC    |
|                               | (1.33 GHz, dual-core, 1 MB cache, 6 W TDP)     |                 |
| iQ7-BT-E38251W2               | Intel® Atom® processor E3825                   | -40°C – 85°C    |
|                               | (1.33 GHz, dual-core, 1 MB cache, 6 W TDP)     |                 |
| iQ7-BT-E38451                 | Intel® Atom® processor E3845                   | -20ºC ~ 60ºC    |
|                               | (1.91 GHz, quad-core, 2 MB cache, 10 W TDP)    |                 |
| iQ7-BT-E38451W2               | Intel® Atom® processor E3845                   | -40°C – 85°C    |
|                               | (1.91 GHz, quad-core, 2 MB cache, 10 W TDP)    |                 |
| By Request (MOQ: 100 pcs/lot) |                                                |                 |
| iQ7-BT-E38151                 | Intel® Atom® processor E3815                   | -20ºC ~ 60ºC    |
| iQ7-BT-E38151W2               | (1.46 GHz, single-core, 512 KB cache, 5 W TDP) | -40°C – 85°C    |
| iQ7-BT-E38261                 | Intel® Atom® processor E3826                   | -20°C ~ 60°C    |
| iQ7-BT-E38261W2               | (1.46 GHz, dual-core, 1 MB cache, 7 W TDP)     | -40°C – 85°C    |
| iQ7-BT-E38271                 | Intel® Atom® processor E3827                   | -20°C ~ 60°C    |
| iQ7-BT-E38271W2               | (1.75 GHz, dual-core, 1 MB cache, 8 W TDP)     | -40°C – 85°C    |
| iQ7-BT-J19001                 | Intel® Celeron® processor J1900                | -20ºC ~ 60ºC    |
|                               | (2 GHz, quad-core, 2 MB cache, 10 W TDP)       |                 |
| iQ7-BT-N28071                 | Intel® Celeron® processor N2807                | -20ºC ~ 60ºC    |
|                               | (1.58 GHz, dual-core, 2 MB cache, 4.3 W TDP)   |                 |
| iQ7-BT-N29301                 | Intel® Celeron® processor N2930                | -20°C ~ 60°C    |
|                               | (1.83 GHz, quad-core, 2 MB cache, 7.5 W TDP)   |                 |

**Table 1-1: Model Variations** 

Integration Corp.

# 1.4 Board Overview

The on-board components and connector of the iQ7-BT are shown in the figures below.

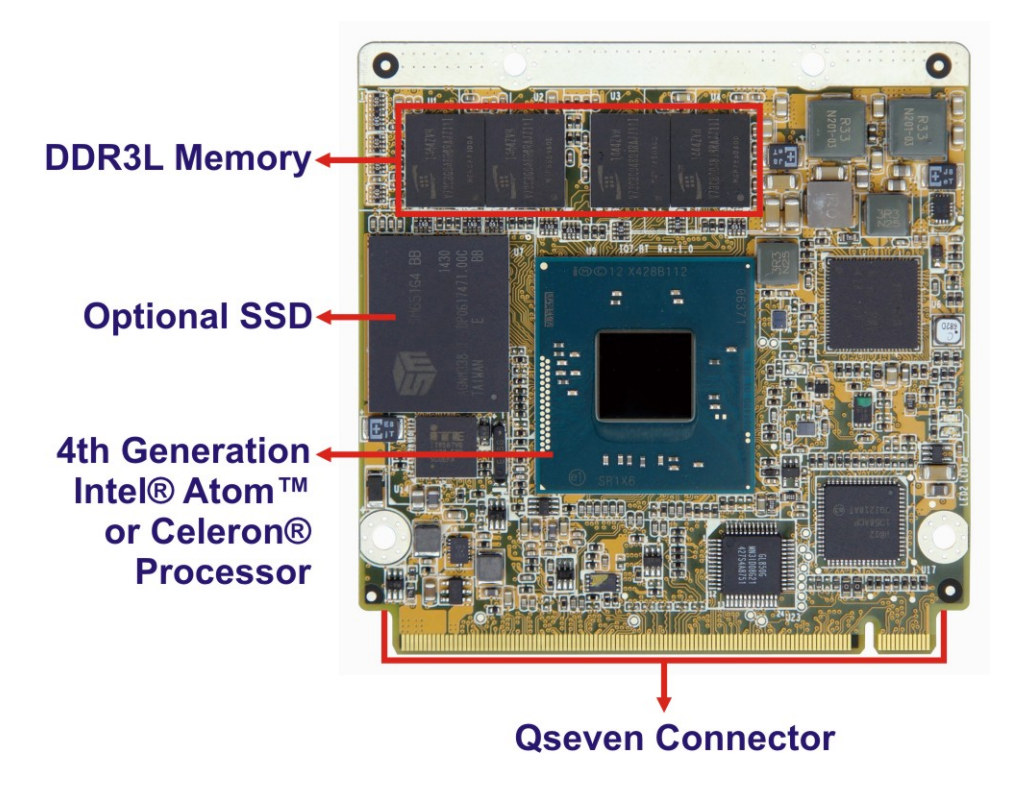

Figure 1-2: On-board Components and Connectors

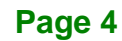

# **1.5 Dimensions**

The main dimensions of the iQ7-BT are shown in the diagram below.

Integration Corp.

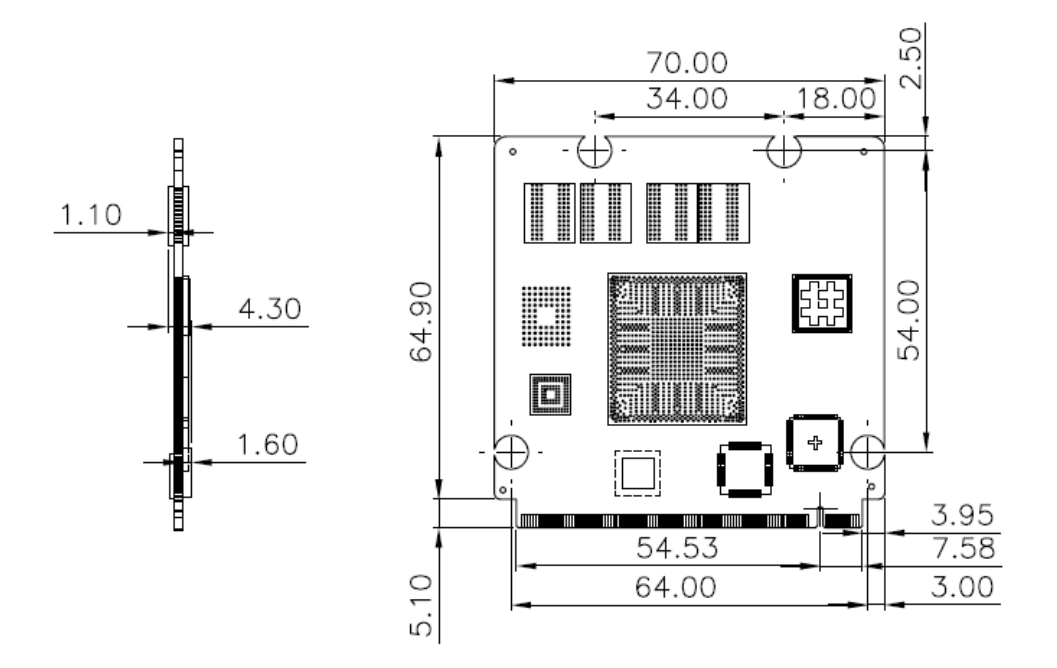

Figure 1-3: iQ7-BT Dimensions (mm)

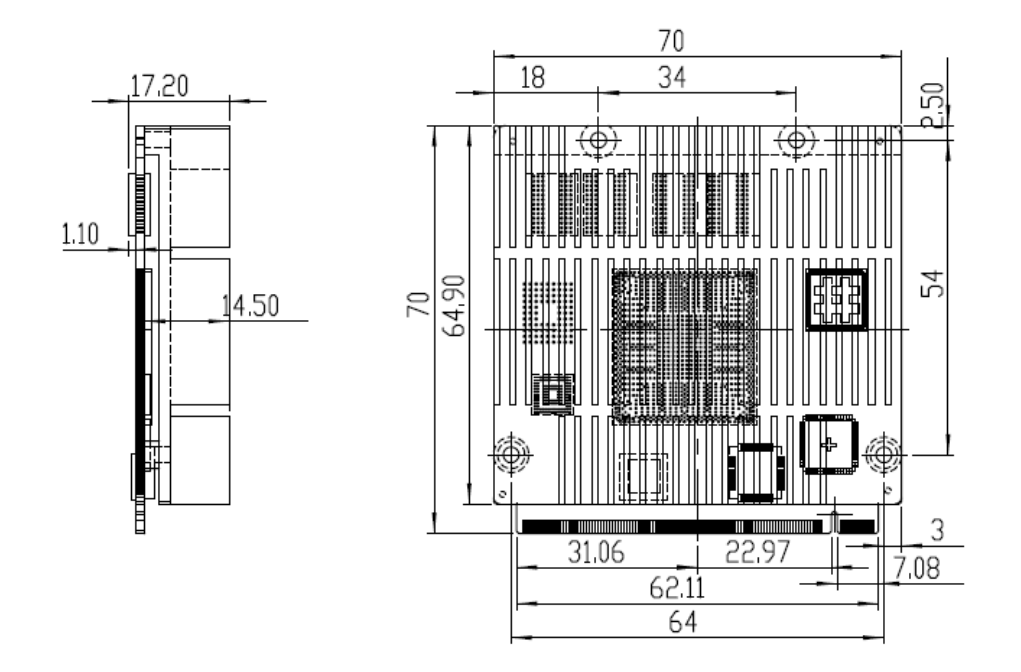

Figure 1-4: iQ7-BT Dimensions with Heatsink (mm)

# 1.6 Data Flow

Integration Corp.

**Figure 1-5** shows the data flow between the system chipset, the CPU and other components installed on the motherboard.

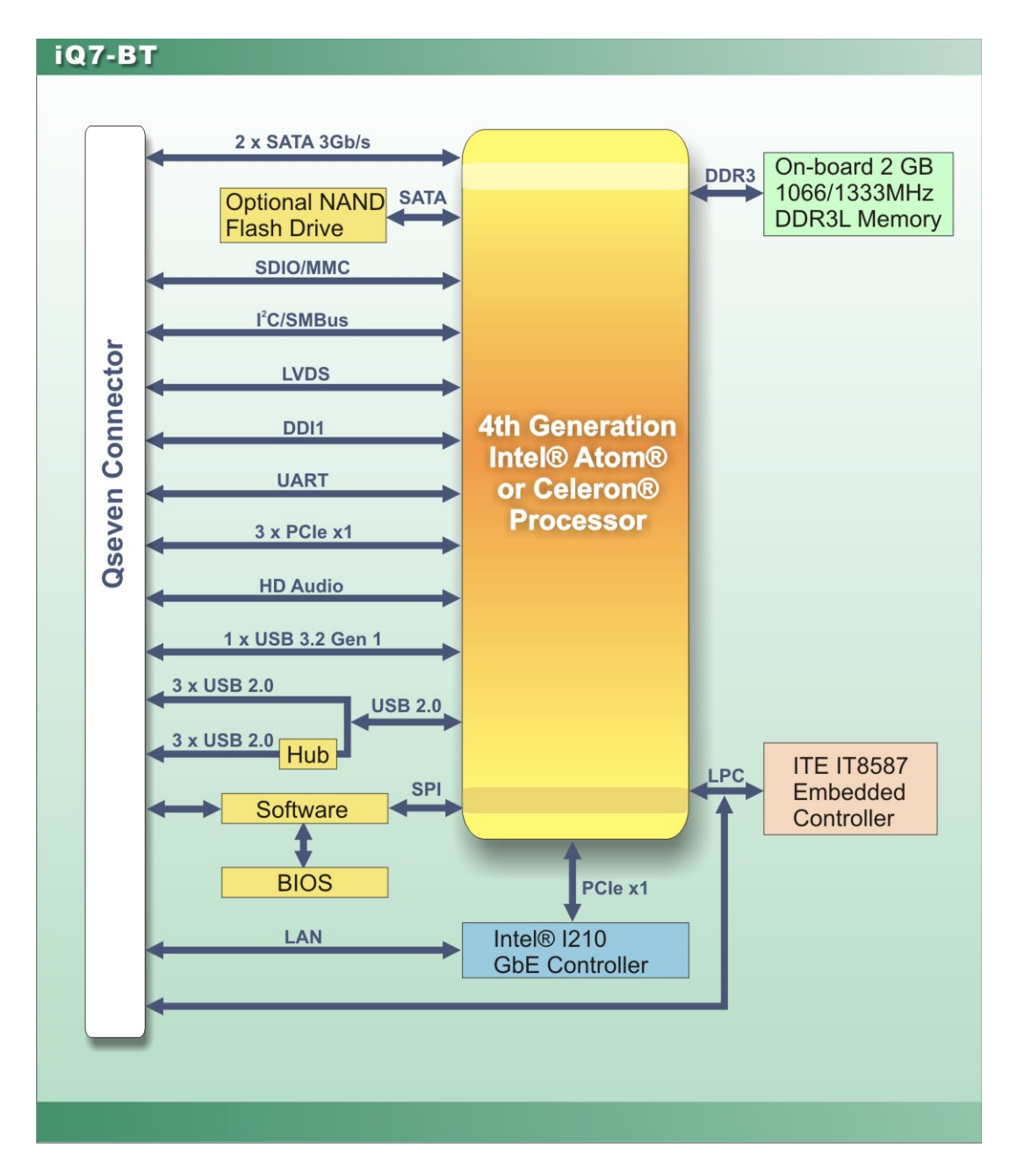

Figure 1-5: Data Flow Diagram

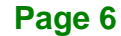

# **1.7 Technical Specifications**

The iQ7-BT technical specifications are listed below.

|                     | iQ7-BT                                                                                                    |  |
|---------------------|----------------------------------------------------------------------------------------------------|--|
| Form Factor         | Qseven® Rev. 2.0                                                                                                    |  |
| On-board SoC        | <ul> <li>Standard</li> <li>Intel® Atom® processor E3825 <ul> <li>(1.33 GHz, dual-core, 1 MB cache, 6 W TDP)</li> </ul> </li> <li>Intel® Atom® processor E3845 <ul> <li>(1.91 GHz, quad-core, 2 MB cache, 10 W TDP)</li> </ul> </li> <li>By request (MOQ: 100 pcs/lot)</li> <li>Intel® Atom® processor E3815 <ul> <li>(1.46 GHz, single-core, 512 KB cache, 5 W TDP)</li> </ul> </li> <li>Intel® Atom® processor E3826 <ul> <li>(1.46 GHz, dual-core, 1 MB cache, 7 W TDP)</li> </ul> </li> <li>Intel® Atom® processor E3827 <ul> <li>(1.75 GHz, dual-core, 1 MB cache, 8 W TDP)</li> </ul> </li> <li>Celeron® processor J1900 <ul> <li>(2 GHz, quad-core, 2 MB cache, 10 W TDP)</li> </ul> </li> <li>Intel® Celeron® processor N2930 <ul> <li>(1.83 GHz, quad-core, 2 MB cache, 7.5 W TDP)</li> </ul> </li> <li>Intel® Celeron® processor N2807 <ul> <li>(1.58 GHz, dual-core, 2 MB cache, 4.5 W TDP)</li> </ul> </li> </ul> |  |
| Memory              | 2 GB 1066/1333 MHz DDR3L soldered memory (up to 4 GB)                                                                                                    |  |
| Graphics Engine     | Intel® HD Graphics Gen 7 with four execution units<br>Supports DirectX 11.1, OpenGL 4.2 and OpenCL 1.2                                                                                                    |  |
| Ethernet            | Intel® I210 Ethernet Controller                                                                                                    |  |
| BIOS                | <ul> <li>UEFI BIOS</li> <li>Alxx BIOS version is for Bay Trail I model (CPU: E38xx)</li> <li>AMxx BIOS version is for Bay Trail M/D model (CPU: J1900/<br/>N2930/N2807)</li> </ul>                                                                                                    |  |
| Embedded Controller | ITE IT8528E/FX                                                                                                    |  |

Page 7

Integration Corp.

|                       | iQ7-BT                                                     |
|-----------------------|------------------------------------------------------------|
| Watchdog Timer        | Software programmable supports 1~255 sec. system reset     |
|                       | Two SATA 3Gb/s (signal to baseboard)                       |
| Storage               | Optional 2 GB - 64 GB soldered SSD (SATA port 2)           |
|                       | Supports dual independent display                          |
| Display               | One 18/24-bit dual-channel LVDS by CH7511B DP to LVDS      |
| (signal to baseboard) | converter (up to 1920x1200@60 Hz)                          |
|                       | One DDI (DP: up to 2560 x 1600; HDMI: up to 1920 x 1080)   |
| Expansions            |                                                            |
| (signal to baseboard) |                                                            |
|                       | Six USB 2.0                                                |
|                       | One USB 3.2 Gen 1 (5Gb/s)                                  |
|                       | One RS-232                                                 |
| I/O Interfaces        | HD Audio                                                   |
| (signal to baseboard) | 8-bit SDIO 2.0                                             |
| (signal to baseboard) | SMBus                                                      |
|                       | l <sup>2</sup> C                                           |
|                       | LPC                                                        |
|                       | SPI                                                        |
|                       | 3.3 V @ 0.1 A, 5 V @ 0.13 A, 12 V @ 1.35 A, 5 VSB @ 0.12 A |
| Power Consumption     | (1.91 GHz Intel® Atom® E3845 CPU with 2 GB 1333 MHz DDR3L  |
|                       | memory)                                                    |
|                       | -20°C ~ 60°C                                               |
| Operating Temperature | -40°C ~ 85°C (W2 models)                                   |
| Storage Temperature   | -30°C ~ 70°C                                               |
| Operating Humidity    | 5% ~ 95% (non-condensing)                                  |
| Dimensions            | 70 mm x 70 mm                                              |
| Weight (GW/NW)        | 300 g/150 g                                                |

Table 1-2: iQ7-BT Specifications

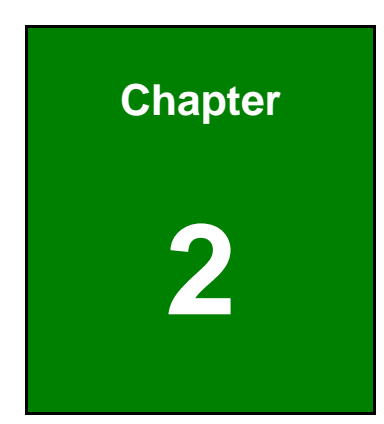

Integration Corp.

# **Packing List**

f

Page 9

# **2.1 Anti-static Precautions**

# 

Static electricity can destroy certain electronics. Make sure to follow the ESD precautions to prevent damage to the product, and injury to the user.

Make sure to adhere to the following guidelines:

- *Wear an anti-static wristband*: Wearing an anti-static wristband can prevent electrostatic discharge.
- Self-grounding: Touch a grounded conductor every few minutes to discharge any excess static buildup.
- Use an anti-static pad: When configuring any circuit board, place it on an anti-static mat.
- Only handle the edges of the PCB: Don't touch the surface of the motherboard. Hold the motherboard by the edges when handling.

# **2.2 Unpacking Precautions**

When the iQ7-BT is unpacked, please do the following:

- Follow the antistatic guidelines above.
- Make sure the packing box is facing upwards when opening.
- Make sure all the packing list items are present.

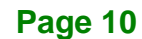

# 2.3 Packing List

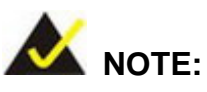

If any of the components listed in the checklist below are missing, do not proceed with the installation. Contact the IEI reseller or vendor the iQ7-BT was purchased from or contact an IEI sales representative directly by sending an email to sales@ieiworld.com.

The iQ7-BT is shipped with the following components:

| Quantity | Item and Part Number     | Image |
|----------|--------------------------|-------|
| 1        | iQ7-BT Qseven Module     |       |
| 1        | Heatsink                 | 11.7  |
| 1        | Quick Installation Guide |       |

Table 2-1: Packing List

Integration Corp.

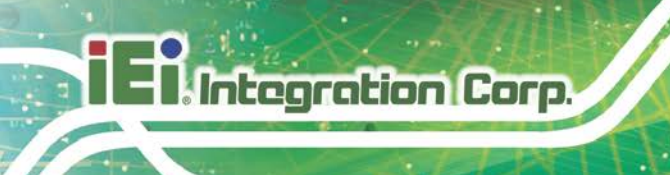

# 2.4 Optional Items

The following are optional components which may be separately purchased:

| Item and Part Number         | Image |
|------------------------------|-------|
| Baseboard for Qseven modules | JE .  |
| ( <b>P/N</b> : iQ7-DB-MATX)  |       |

Table 2-2: Optional Items

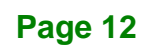

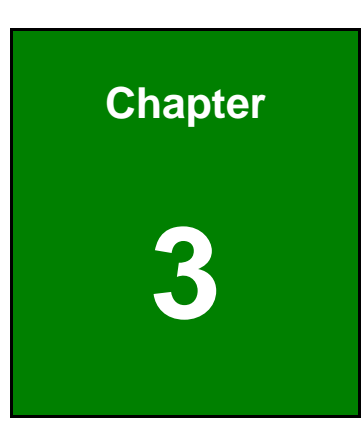

Integration Corp.

# Installation

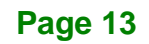

#### 3.1 Anti-static Precautions

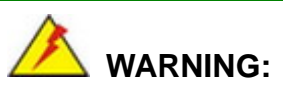

Failure to take ESD precautions during the installation of the iQ7-BT may result in permanent damage to the iQ7-BT and severe injury to the user.

Electrostatic discharge (ESD) can cause serious damage to electronic components, including the iQ7-BT. Dry climates are especially susceptible to ESD. It is therefore critical that whenever the iQ7-BT or any other electrical component is handled, the following anti-static precautions are strictly adhered to.

- Wear an anti-static wristband: Wearing a simple anti-static wristband can help to prevent ESD from damaging the board.
- Self-grounding: Before handling the board, touch any grounded conducting material. During the time the board is handled, frequently touch any conducting materials that are connected to the ground.
- Use an anti-static pad: When configuring the iQ7-BT, place it on an antic-static pad. This reduces the possibility of ESD damaging the iQ7-BT.
- Only handle the edges of the PCB: When handling the PCB, hold the PCB by the edges.

### **3.2 Installation Considerations**

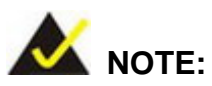

The following installation notices and installation considerations should be read and understood before installation. All installation notices must be strictly adhered to. Failing to adhere to these precautions may lead to severe damage and injury to the person performing the installation.

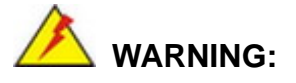

The installation instructions described in this manual should be carefully followed in order to prevent damage to the components and injury to the user.

Before and during the installation please **DO** the following:

- Read the user manual:
  - The user manual provides a complete description of the iQ7-BT installation instructions and configuration options.
- Wear an electrostatic discharge cuff (ESD):
  - Electronic components are easily damaged by ESD. Wearing an ESD cuff removes ESD from the body and helps prevent ESD damage.
- Place the iQ7-BT on an antistatic pad:
  - When installing or configuring the motherboard, place it on an antistatic pad. This helps to prevent potential ESD damage.
- Turn all power to the iQ7-BT off:
  - When working with the iQ7-BT, make sure that it is disconnected from all power supplies and that no electricity is being fed into the system.

Before and during the installation of the iQ7-BT DO NOT:

- Remove any of the stickers on the PCB board. These stickers are required for warranty validation.
- Use the product before verifying all the cables and power connectors are properly connected.
- Allow screws to come in contact with the PCB circuit, connector pins, or its components.

Integration Corp.

IEI.Integration Corp.

iQ7-BT Qseven Module

# **3.3 Qseven Connector Pinouts**

| CN Label:    | J_GF1                    |
|--------------|--------------------------|
| CN Type:     | 230-pin Qseven connector |
| CN Location: | See Figure 3-1           |
| CN Pinouts:  | See Table 3-1            |
|              |                          |

The standard Qseven connector location and pinouts are shown below.

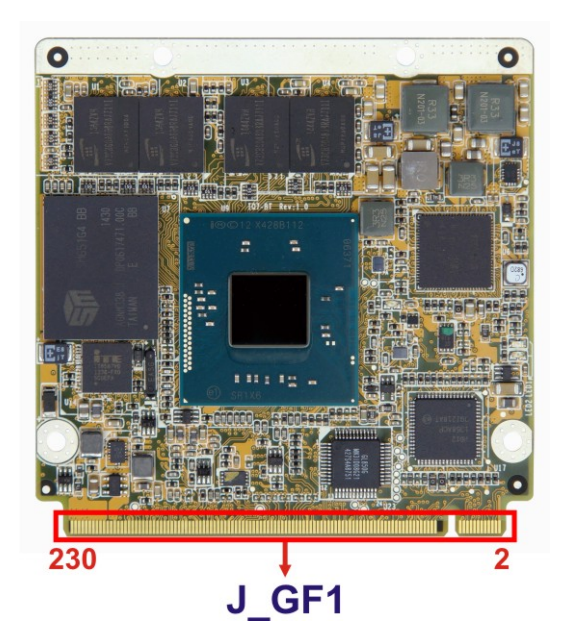

Figure 3-1: Qseven Connector Location

| Pin No. | Description  | Pin No. | Description  |
|---------|--------------|---------|--------------|
| 1       | GND          | 2       | GND          |
| 3       | TRD1N3       | 4       | TRD1N2       |
| 5       | TRD1P3       | 6       | TRD1P2       |
| 7       | L1_100-      | 8       | L1_1000-     |
| 9       | TRD1N1       | 10      | TRD1N0       |
| 11      | TRD1P1       | 12      | TRD1P0       |
| 13      | N/A          | 14      | L1_LINK_ACT- |
| 15      | N/A          | 16      | PM_SLP_S4#   |
| 17      | PCIE_WAKE#   | 18      | PM_SLP_S3#   |
| 19      | PM_SUS_STAT# | 20      | PANSWIN#     |

Page 16

| Pin No. | Description | Pin No. | Description  |
|---------|-------------|---------|--------------|
| 21      | SLEEP#      | 22      | LID#         |
| 23      | GND         | 24      | GND          |
| 25      | GND         | 26      | PWGIN        |
| 27      | BATLOW#     | 28      | PM_SYSRST_R# |
| 29      | SATA_TXP0   | 30      | SATA_TXP1    |
| 31      | SATA_TXN0   | 32      | SATA_TXN1    |
| 33      | SATALED#    | 34      | GND          |
| 35      | SATA_RXP0   | 36      | SATA_RXP1    |
| 37      | SATA_RXN0   | 38      | SATA_RXN1    |
| 39      | GND         | 40      | GND          |
| 41      | BIOS_DISO#  | 42      | SDIO_CLK     |
| 43      | SDIO_CD_N   | 44      | N/A          |
| 45      | SDIO_CMD    | 46      | N/A          |
| 47      | SDIO_PWR_N  | 48      | SDIO_D1      |
| 49      | SDIO_D0     | 50      | SDIO_D3      |
| 51      | SDIO_D2     | 52      | N/A          |
| 53      | N/A         | 54      | N/A          |
| 55      | N/A         | 56      | AT_ATX#DET   |
| 57      | GND         | 58      | GND          |
| 59      | HDA_SYNC    | 60      | SMB_CLK      |
| 61      | HDA_RST#    | 62      | SMB_DATA     |
| 63      | HDA_BCLK    | 64      | SMBALERT#    |
| 65      | HDA_SDI     | 66      | EC_CLK       |
| 67      | HDA_SDO     | 68      | EC_DATA      |
| 69      | N/A         | 70      | ТР           |
| 71      | N/A         | 72      | EC_WDTRST#   |
| 73      | GND         | 74      | GND          |
| 75      | USB3_TXD_N  | 76      | USB3RXD_N    |
| 77      | USB3_TXD_P  | 78      | USB3RXD_P    |
| 79      | GL852_OC2#  | 80      | GL852_OC3#   |
| 81      | USB3GL850   | 82      | USB2GL850    |
| 83      | USB3+_GL850 | 84      | USB2+_GL850  |

Page 17

EnIntegration Corp.

| Pin No. | Description   | Pin No. | Description   |
|---------|---------------|---------|---------------|
| 85      | GL852_OC1#    | 86      | USB_OC#_0_1_R |
| 87      | USB1GL850     | 88      | USB_PN2-      |
| 89      | USB1+_GL850   | 90      | USB_PP2+      |
| 91      | N/A           | 92      | N/A           |
| 93      | USB_PN1-      | 94      | USB_PNO-      |
| 95      | USB_PP1+      | 96      | USB_PP0+      |
| 97      | GND           | 98      | GND           |
| 99      | LVDS_A0+      | 100     | LVDS_B0+      |
| 101     | LVDS_A0-      | 102     | LVDS_B0-      |
| 103     | LVDS_A1+      | 104     | LVDS_B1+      |
| 105     | LVDS_A1-      | 106     | LVDS_B1-      |
| 107     | LVDS_A2+      | 108     | LVDS_B2+      |
| 109     | LVDS_A2-      | 110     | LVDS_B2-      |
| 111     | LVDS_PPEN     | 112     | LVDS_BLEN     |
| 113     | LVDS_A3+      | 114     | LVDS_B3+      |
| 115     | LVDS_A3-      | 116     | LVDS_B3-      |
| 117     | GND           | 118     | GND           |
| 119     | LVDS_A_CLK+   | 120     | LVDS_B_CLK+   |
| 121     | LVDS_A_CLK-   | 122     | LVDS_B_CLK-   |
| 123     | LVDS_BLT_CTRL | 124     | N/A           |
| 125     | N/A           | 126     | N/A           |
| 127     | N/A           | 128     | N/A           |
| 129     | N/A           | 130     | N/A           |
| 131     | TMDS_TXP3     | 132     | EC_DCD        |
| 133     | TMDS_TXN3     | 134     | EC_DSR        |
| 135     | GND           | 136     | GND           |
| 137     | TMDS_TXP1     | 138     | DDI1_AUXP_R   |
| 139     | TMDS_TXN1     | 140     | DDI1_AUXN_R   |
| 141     | GND           | 142     | GND           |
| 143     | TMDS_TXP0     | 144     | EC_RI         |
| 145     | TMDS_TXN0     | 146     | EC_DTR        |
| 147     | GND           | 148     | GND           |

Page 18

# EnIntegration Corp.

A COLUMN

| Pin No. | Description  | Pin No. | Description   |
|---------|--------------|---------|---------------|
| 149     | TMDS_TXP2    | 150     | DDI1_CTRLDATA |
| 151     | TMDS_TXN2    | 152     | DDI1_CTRLCLK  |
| 153     | DDI1_HPD     | 154     | LVDS_ DC      |
| 155     | CLK_PCIIE0_P | 156     | PCIE_WAKE#    |
| 157     | CLK_PCIIEO_N | 158     | BUF_PLT_RST#  |
| 159     | GND          | 160     | GND           |
| 161     | N/A          | 162     | N/A           |
| 163     | N/A          | 164     | N/A           |
| 165     | GND          | 166     | GND           |
| 167     | PCIE_TXP2    | 168     | PCIE_RXP2     |
| 169     | PCIE_TXN2    | 170     | PCIE_RXN2     |
| 171     | SOC_TX       | 172     | SOC_RTS       |
| 173     | PCIE_TXP1    | 174     | PCIE_RXP1     |
| 175     | PCIE_TXN1    | 176     | PCIE_RXN1     |
| 177     | SOC_RX       | 178     | SOC_CTS       |
| 179     | PCIE_TXP0    | 180     | PCIE_RXP0     |
| 181     | PCIE_TXN0    | 182     | PCIE_RXN0     |
| 183     | GND          | 184     | GND           |
| 185     | LPC_AD0      | 186     | LPC_AD1       |
| 187     | LPC_AD2      | 188     | LPC_AD2       |
| 189     | LPC_CLK33M   | 190     | LPC_FRAME#    |
| 191     | INT_SERIRQ   | 192     | ТР            |
| 193     | +VBAT        | 194     | SOC_SPKR      |
| 195     | FANIO1_EC    | 196     | FANOUT1_EC    |
| 197     | GND          | 198     | GND           |
| 199     | SPI_SI_R     | 200     | SPI_CS#_R     |
| 201     | SPI_SO_R     | 202     | N/A           |
| 203     | SPI_CLK_R    | 204     | N/A           |
| 205     | +5V_SBY      | 206     | +V5_SBY       |
| 207     | N/A          | 208     | N/A           |
| 209     | N/A          | 210     | N/A           |
| 211     | +V5S         | 212     | +V5S          |

Page 19

| Pin No. | Description | Pin No. | Description |
|---------|-------------|---------|-------------|
| 213     | +V5S        | 214     | +V5S        |
| 215     | +V5S        | 216     | +V5S        |
| 217     | +V5S        | 218     | +V5S        |
| 219     | +V5S        | 220     | +V5S        |
| 221     | +V5S        | 222     | +V5S        |
| 223     | +V5S        | 224     | +V5S        |
| 225     | +V5S        | 226     | +V5S        |
| 227     | +V5S        | 228     | +V5S        |
| 229     | +V5S        | 230     | +V5S        |

**Table 3-1: Qseven Connector Pin Definitions** 

# 3.4 Mounting iQ7-BT to Baseboard

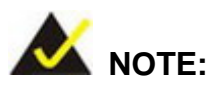

Baseboard can be designed by the end user, customized by IEI, or purchased from IEI. For more information visit the IEI website (<u>www.ieiworld.com</u>) or contact an IEI sales representative.

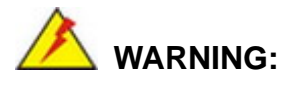

Never run the Qseven module without the heatsink and a thermal pad. The thermal pad acts as a thermal interface between the module and the heatsink. The heatsink must be installed on the iQ7-BT to maintain proper operating temperatures. Make sure to maintain the heatsink temperature under 60°C (or 85°C for W2 models) in operation.

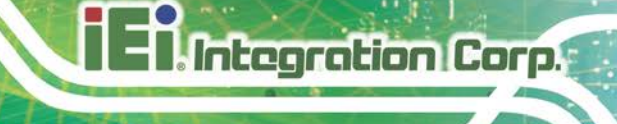

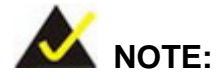

The **TXE** BIOS option (refer to **Section 4.3.10**) must be disabled when the user needs to flash BIOS in the following situations:

- 1. Flash the BIOS of the baseboard (IQ7-DB-MATX).
- 2. Flash the BIOS of the newly installed iQ7-BT module.

Follow the steps below to install the iQ7-BT to the optional baseboard.

Step 1: Align the Qseven connector on the edge of the iQ7-BT with the corresponding socket on the baseboard. Slide the iQ7-BT into the socket at an angle of about 20°. (Figure 3-2).

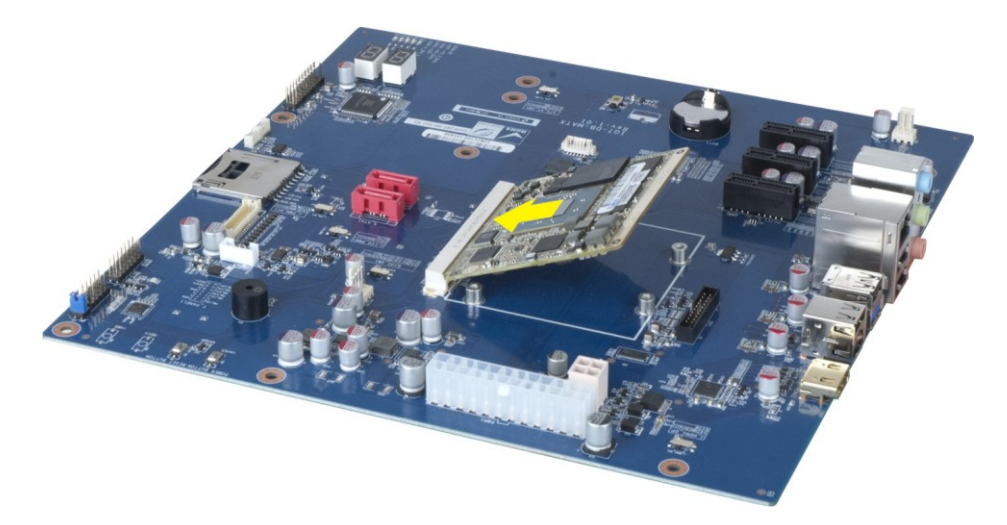

Figure 3-2: Connect the Qseven Connectors

- Step 2: Ensure a thermal pad is placed on the CPU of the iQ7-BT.
- **Step 3:** Place the heatsink on the iQ7-BT, aligning the retention screw holes and gently pushing the heatsink down.
- **Step 4:** Secure the heatsink to the iQ7-BT and the baseboard with the supplied retention screws (Figure 3-3).

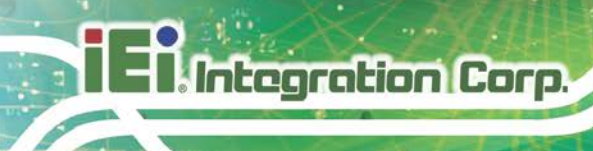

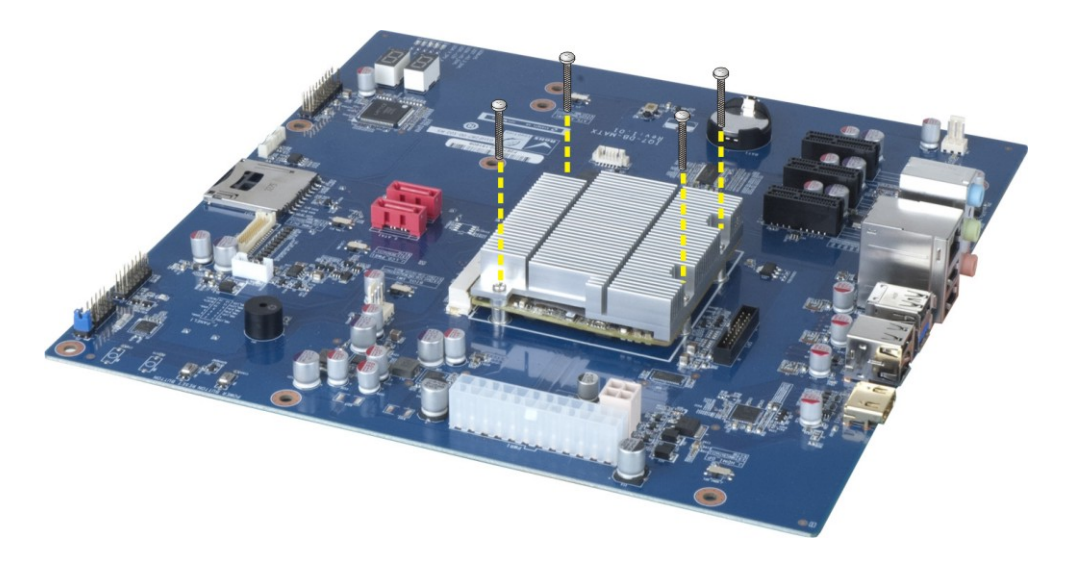

Figure 3-3: Secure the Heatsink

# 3.5 Available Drivers

All the drivers for the iQ7-BT are available on IEI Resource Download Center (<u>https://download.ieiworld.com</u>). Type iQ7-BT and press Enter to find all the relevant software, utilities, and documentation.

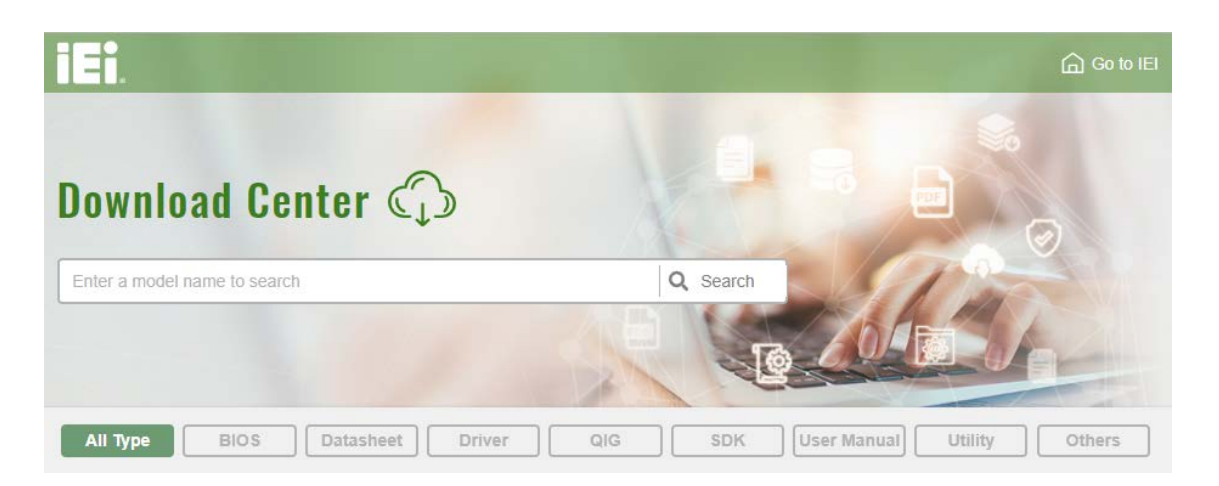

Figure 3-4: IEI Resource Download Center

#### 3.5.1 Driver Download

To download drivers from IEI Resource Download Center, follow the steps below.

**Step 1:** Go to <u>https://download.ieiworld.com</u>. Type iQ7-BT and press Enter.

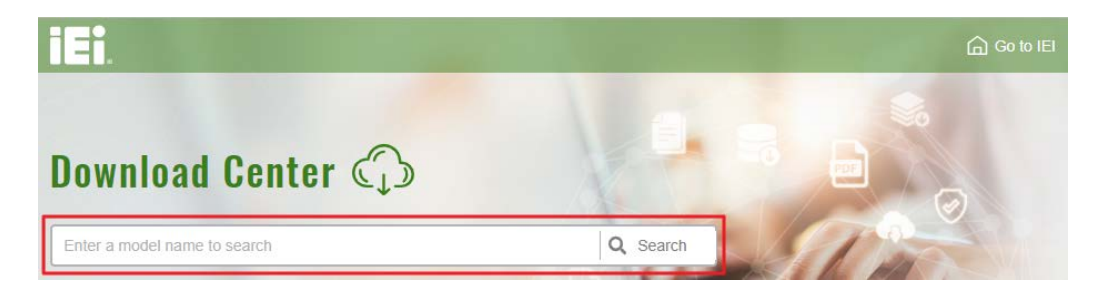

**Step 2:** All product-related software, utilities, and documentation will be listed. You can choose **Driver** to filter the result.

| All Type BIOS Datasheet                                              | Driver                                                               | G SDK   | User Manual Utility       | Others         |  |  |
|----------------------------------------------------------------------|----------------------------------------------------------------------|---------|---------------------------|----------------|--|--|
| Keyword: "iQ7-BT", Searching Result : 21 Re                          | Keyword: "iQ7-BT", Searching Result : 21 Records.                    |         |                           |                |  |  |
| liez ez                                                              |                                                                      |         |                           |                |  |  |
| IQ7-B1                                                               |                                                                      |         |                           | Product Info 🕨 |  |  |
| Embedded Computer > Single Board Computer > ET>                      | 🖧 Embedded Computer 🕨 Single Board Computer 🕨 ETX / COM EXPRESS / Q7 |         |                           |                |  |  |
| Qseven Rev. 2.0 Module Supports 4th generation Intel® Atom Processor |                                                                      |         |                           |                |  |  |
| Driver                                                               |                                                                      |         |                           |                |  |  |
| File Name                                                            | Published                                                            | Version | File Checks               | um             |  |  |
| () 7B000-001033-RS V2.3.iso (2.23 GB)                                | 2017/10/03                                                           | 2.30    | 3B2DB1F792779A93A8F50DDBC | 3943E30        |  |  |

Step 3: Click the driver file name on the page and you will be prompted with the following window. You can download the entire ISO file (●), or double click an individual item to find its driver file and click the file name to download (●).

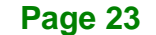

Integration Corp.

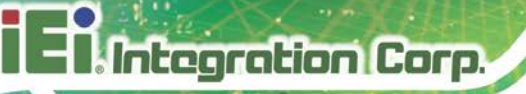

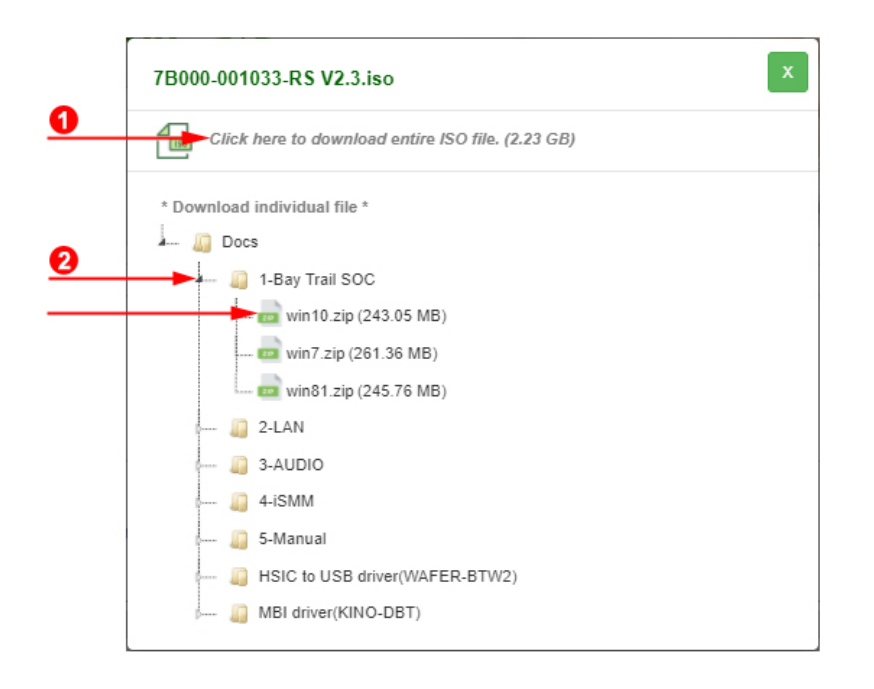

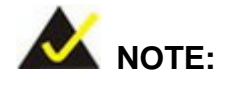

To install software from the downloaded ISO image file in Windows 8, 8.1 or 10, double-click the ISO file to mount it as a virtual drive to view its content. On Windows 7 system, an additional tool (such as Virtual CD-ROM Control Panel from Microsoft) is needed to mount the file.

Page 24

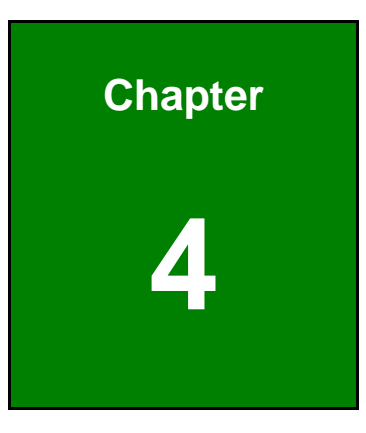

EnIntegration Corp.

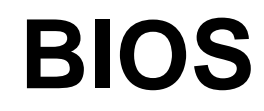

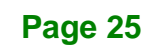

# **4.1 Introduction**

Integration Corp.

The BIOS is programmed onto the BIOS chip. The BIOS setup program allows changes to certain system settings. This chapter outlines the options that can be changed.

#### 4.1.1 Starting Setup

The UEFI BIOS is activated when the computer is turned on. The setup program can be activated in one of two ways.

- 1. Press the DEL or F2 key as soon as the system is turned on or
- 2. Press the **DEL** or **F2** key when the "**Press DEL or F2 to enter SETUP**" message appears on the screen.

If the message disappears before the **DEL or F2** key is pressed, restart the computer and try again.

#### 4.1.2 Using Setup

Use the arrow keys to highlight items, press **ENTER** to select, use the PageUp and PageDown keys to change entries, press **F1** for help and press **Esc** to quit. Navigation keys are shown in the following table.

| Кеу         | Function                                   |
|-------------|--------------------------------------------|
| Up arrow    | Move to previous item                      |
| Down arrow  | Move to next item                          |
| Left arrow  | Move to the item on the left hand side     |
| Right arrow | Move to the item on the right hand side    |
| +           | Increase the numeric value or make changes |
| -           | Decrease the numeric value or make changes |
| Page Up key | Move to the next page                      |
| Page Dn key | Move to the previous page                  |

| Кеу     | Function                                                 |
|---------|----------------------------------------------------------|
| Esc key | Main Menu – Quit and not save changes into CMOS          |
|         | Status Page Setup Menu and Option Page Setup Menu        |
|         | Exit current page and return to Main Menu                |
| F1      | General help, only for Status Page Setup Menu and Option |
|         | Page Setup Menu                                          |
| F2      | Load previous values                                     |
| F3      | Load optimized defaults                                  |
| F4      | Save changes and Exit BIOS                               |

Integration Corp.

Page 27

**Table 4-1: BIOS Navigation Keys** 

#### 4.1.3 Getting Help

When **F1** is pressed a small help window describing the appropriate keys to use and the possible selections for the highlighted item appears. To exit the Help Window press **Esc** or the **F1** key again.

#### 4.1.4 Unable to Reboot after Configuration Changes

If the computer cannot boot after changes to the system configuration are made, CMOS defaults. Use the clear CMOS jumper described in the baseboard user manual.

#### 4.1.5 BIOS Menu Bar

The menu bar on top of the BIOS screen has the following main items:

- Main Changes the basic system configuration.
- Advanced Changes the advanced system settings.
- Chipset Changes the chipset settings.
- Security Sets User and Supervisor Passwords.
- Boot Changes the system boot configuration.
- Save & Exit Selects exit options and loads default settings.

The following sections completely describe the configuration options found in the menu items at the top of the BIOS screen and listed above.

### 4.2 Main

The **Main** BIOS menu (**BIOS Menu 1**) appears when the **BIOS Setup** program is entered. The **Main** menu gives an overview of the basic system information.

| Aptio Setup Utility - Copyright (C) 2013 American Megatrends, Inc.                                      |              |                                                                                         |                                                                              |  |
|----------------------------------------------------------------------------------------------------|--------------|-----------------------------------------------------------------------------------------|------------------------------------------------------------------------------|--|
| Main Advanced                                                                                           | Chipset Se   | curity Boot Save                                                                        | & Exit                                                                       |  |
| BIOS Information<br>BIOS Vendor<br>Core Version<br>Compliancy<br>Project Version<br>Build Date and Time |              | American Megatrends<br>5.009<br>UEFI 2.3; PI 1.2<br>B324AI12.ROM<br>03/05/2015 09:50:32 | Set the Date. Use Tab to<br>switch between Date<br>elements.                 |  |
| iWDD Vendor<br>iWDD Version                                                                             |              | iEi<br>B324ER11.bin                                                                     |                                                                              |  |
| CPU Configuration<br>Microcode Patch<br>BayTrial SoC                                                    |              | 901<br>Unknown                                                                          |                                                                              |  |
| Memory Information<br>Total Memory                                                                      |              | 4096 MB (LPDDR3)                                                                        |                                                                              |  |
| GOP Information<br>Intel(R) GOP Driver                                                                  |              | [N/A]                                                                                   | →←: Select Screen ↑↓: Select Item                                            |  |
| TXE Information<br>Sec RC Version<br>TXE FW Version                                                     |              | 00.05.00.00<br>01.00.02.1060                                                            | Enter: Select<br>+/-: Change Opt.<br>F1: General Help<br>F2: Previous Values |  |
| System Date<br>System Time                                                                              |              | [Fri 01/01/2010]<br>[15:10:27]                                                          | F3: Optimized Defaults<br>F4: Save & Exit<br>ESC: Exit                       |  |
| Access Level                                                                                            |              | Administrator                                                                           |                                                                              |  |
| Version 2.16.                                                                                           | 1242. Copyr: | ight (C) 2013 American                                                                  | Megatrends, Inc.                                                             |  |

#### **BIOS Menu 1: Main**

The System Overview field also has two user configurable fields:

#### ➔ System Date [xx/xx/xx]

Use the **System Date** option to set the system date. Manually enter the day, month and year.

➔ System Time [xx:xx:xx]

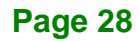
Use the **System Time** option to set the system time. Manually enter the hours, minutes and seconds.

# 4.3 Advanced

Use the **Advanced** menu (**BIOS Menu 2**) to configure the CPU and peripheral devices through the following sub-menus:

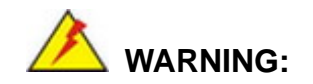

Setting the wrong values in the sections below may cause the system to malfunction. Make sure that the settings made are compatible with the hardware.

| Apt                                              | io Setup Ut                        | cility - C | Copyright (( | C) 2013 2 | America | an Megatrends,               | Inc.        |
|--------------------------------------------------|------------------------------------|------------|--------------|-----------|---------|------------------------------|-------------|
| Main                                             | Advanced                           | Chipset    | Security     | BOOL      | Save    | e & EXIL                     |             |
| <pre>&gt; ACPI Se &gt; IT8528 &gt; iWDD H/</pre> | ttings<br>Super IO Co<br>W Monitor | onfigurati | ion          |           |         | System ACPI P                | arameters   |
| > RTC Wak<br>> Serial                            | e Settings<br>Port Consol          | le Redire  | ction        |           |         |                              |             |
| > CPU Con                                        | figuration                         |            |              |           |         | →←: Select S                 | Screen      |
| > Trusted                                        | Computing                          |            |              |           |         | ↓: Select 1<br>Enter: Select | tem<br>:    |
| > USB Con                                        | figuration                         |            |              |           |         | +/-: Change                  | Opt.        |
| > Securit                                        | y Configura                        | ation      |              |           |         | F1: General                  | Help        |
|                                                  |                                    |            |              |           |         | F3: Optimize                 | ed Defaults |
|                                                  |                                    |            |              |           |         | F4: Save & E                 | lxit        |
|                                                  |                                    |            |              |           |         | ESC: Exit                    |             |
| Ve                                               | ersion 2.16                        | .1242. Co  | pyright (C)  | 2013 Am   | nerican | Megatrends, In               | nc.         |

**BIOS Menu 2: Advanced** 

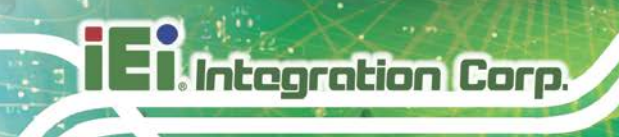

# 4.3.1 ACPI Settings

The **ACPI Settings** menu (**BIOS Menu 3**) configures the Advanced Configuration and Power Interface (ACPI) options.

| Aptio Setup Utility | - Copyright (C) 2013 America | n Megatrends, Inc.                               |
|---------------------|------------------------------|--------------------------------------------------|
| Advanced            |                              |                                                  |
| ACPI Settings       |                              | Select ACPI sleep state<br>the system will enter |
| ACPI Sleep State    | [S3 (Suspend to RAM)]        | when the SUSPEND button is pressed.              |
|                     |                              |                                                  |
|                     |                              | $\rightarrow \leftarrow$ : Select Screen         |
|                     |                              | ↑↓: Select Item                                  |
|                     |                              | +/-: Change Opt.                                 |
|                     |                              | F1: General Help                                 |
|                     |                              | F2: Previous Values<br>F3: Optimized Defaults    |
|                     |                              | F4: Save & Exit                                  |
|                     |                              | ESC: Exit                                        |
| Version 2.16.1242.  | Copyright (C) 2013 American  | Megatrends, Inc.                                 |

**BIOS Menu 3: ACPI Settings** 

#### → ACPI Sleep State [S3 (Suspend to RAM)]

Use the **ACPI Sleep State** option to specify the sleep state the system enters when it is not being used.

S3 (Suspend to DEFAULT The caches are flushed and the CPU is powered off. Power to the RAM is maintained. The computer returns slower to a working state, but more power is saved.

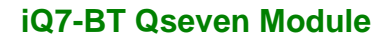

# 4.3.2 IT8528 Super IO Configuration

Use the **IT8528 Super IO Configuration** menu (**BIOS Menu 4**) to set or change the configurations for the serial ports.

| Aptio Setup Utility - Copyright (C) 2013 America<br>Advanced | n Megatrends, Inc.                                                                                                    |
|--------------------------------------------------------------|----------------------------------------------------------------------------------------------------|
| IT8528 Super IO Configuration                                | Set Parameters of Serial<br>Port 1 (COMA)                                                                                                    |
| Super IO Chip IT8528<br>> Serial Port 1 Configuration        |                                                                                                    |
|                                                              | <pre>→ ←: Select Screen ↑ ↓: Select Item Enter: Select +/-: Change Opt. F1: General Help F2: Previous Values F3: Optimized Defaults F4: Save &amp; Exit ESC: Exit</pre> |
| Version 2.16.1242. Copyright (C) 2013 American               | Megatrends, Inc.                                                                                                    |

BIOS Menu 4: IT8528 Super IO Configuration

# 4.3.2.1 Serial Port n Configuration

Use the Serial Port n Configuration menu (BIOS Menu 5) to configure the serial port n.

| Aptio Setup Utility - Co<br>Advanced | pyright (C) 2013 Americ | an Megatrends, Inc.                      |
|--------------------------------------|-------------------------|------------------------------------------|
| Serial Port n Configuration          |                         | Enable or Disable Serial<br>Port (COM)   |
| Serial Port                          | [Enabled]               |                                          |
| Device Settings                      | IO=3F8h; IRQ=4          |                                          |
|                                      |                         |                                          |
| Change Settings                      | [Auto]                  | $\rightarrow \leftarrow$ : Select Screen |
|                                      |                         | ↑↓: Select Item                          |
|                                      |                         | Enter: Select                            |
|                                      |                         | +/-: Change Opt.                         |
|                                      |                         | F1: General Help                         |
|                                      |                         | F2: Previous Values                      |
|                                      |                         | F3: Optimized Defaults                   |
|                                      |                         | F4: Save & Exit                          |
|                                      |                         | ESC: Exit                                |
| Version 2.16.1242. Copy              | right (C) 2013 America  | h Megatrends, Inc.                       |

BIOS Menu 5: Serial Port n Configuration Menu

# 4.3.2.1.1 Serial Port 1 Configuration

# ➔ Serial Port [Enabled]

Use the Serial Port option to enable or disable the serial port.

| <b>→</b> | Disabled |         | Disable the serial port |
|----------|----------|---------|-------------------------|
| →        | Enabled  | DEFAULT | Enable the serial port  |

#### ➔ Change Settings [Auto]

Use the **Change Settings** option to change the serial port IO port address and interrupt address.

| <b>→</b> | Auto                                               | DEFAULT | The serial port IO port address and interrupt address are automatically detected.                 |
|----------|----------------------------------------------------|---------|---------------------------------------------------------------------------------------------------|
| <b>→</b> | IO=3F8h;<br>IRQ=4                                  |         | Serial Port I/O port address is 3F8h and the interrupt address is IRQ4                            |
| <b>→</b> | IO=3F8h;<br>IRQ=3, 4,<br>5, 6, 7, 9,<br>10, 11, 12 |         | Serial Port I/O port address is 3F8h and the interrupt address is IRQ3, 4, 5, 6, 7, 9, 10, 11, 12 |
| <b>→</b> | IO=2F8h;<br>IRQ=3, 4,<br>5, 6, 7, 9,<br>10, 11, 12 |         | Serial Port I/O port address is 2F8h and the interrupt address is IRQ3, 4, 5, 6, 7, 9, 10, 11, 12 |
| <b>→</b> | IO=3E8h;<br>IRQ=3, 4,<br>5, 6, 7, 9,<br>10, 11, 12 |         | Serial Port I/O port address is 3E8h and the interrupt address is IRQ3, 4, 5, 6, 7, 9, 10, 11, 12 |
| <b>→</b> | IO=2E8h;<br>IRQ=3, 4,<br>5, 6, 7, 9,<br>10, 11, 12 |         | Serial Port I/O port address is 2E8h and the interrupt address is IRQ3, 4, 5, 6, 7, 9, 10, 11, 12 |

Page 32

# 4.3.3 iWDD H/W Monitor

The **iWDD H/W Monitor** menu (**BIOS Menu 6**) displays the CPU temperature and CPU fan speed, and contains the fan configuration submenu.

| Aptio Setup Utility - Co       | opyright (C) 2013 America | n Megatrends, Inc.           |
|--------------------------------|---------------------------|------------------------------|
| Advanced                       |                           |                              |
| PC Health Status               |                           | Smart Fan Mode Select        |
| CPU temperature                | : +60 °C                  |                              |
| CPU_FAN1 Speed                 | : N/A                     | <br>→←: Select Screen        |
| CPU_CORE                       | : +0.944 V                | ↑↓: Select Item              |
| +5V                            | : +5.102 V                | Enter: Select                |
| +DDR                           | : +1.354 V                | +/-: Change Opt.             |
| +5VSB                          | : +5.096 V                | F1: General Help             |
| +3.3V                          | : +3.290 V                | F2: Previous Values          |
| +3.3VSB                        | : +3.201 V                | F3: Optimized Defaults       |
| > Smart Fan Mode Configuration | n                         | F4: Save & Exit<br>ESC: Exit |
| Version 2.16.1242. Cop         | yright (C) 2013 American  | Megatrends, Inc.             |

**BIOS Menu 6: iWDD H/W Monitor** 

#### ➔ PC Health Status

The following system parameters and values are shown. The system parameters that are monitored are:

- CPU temperature
- CPU\_FAN1 Speed
- Voltage:
  - O CPU\_CORE
  - 0 +5V
  - O +DDR
  - O +5VSB
  - O +3.3V
  - O +3.3VSB

Page 33

# 4.3.3.1 Smart Fan Mode Configuration

Use the **Smart Fan Mode Configuration** submenu (**BIOS Menu 7**) to configure the smart fan temperature and speed settings.

| Aptio Setup Utility - Copy                                                                                                    | /right (                       | (C) 2013 Am | erican  | Megatrends, Inc.                                                                                                    |
|----------------------------------------------------------------------------------------------------|--------------------------------|-------------|---------|----------------------------------------------------------------------------------------------------|
| Advanced                                                                                                    |                                |             |         |                                                                                                    |
| Smart Fan Mode Configuration                                                                                                    |                                |             |         | Smart Fan Mode Select                                                                                                    |
| CPU_FAN1 Smart Fan Control<br>Auto mode fan start temperature<br>Auto mode fan off temperature<br>Auto mode fan start PWM<br>Auto mode fan slope PWM | [Auto M<br>50<br>40<br>30<br>1 | lode ]      |         | ←→: Select Screen                                                                                                    |
|                                                                                                    |                                |             |         | <pre>↑↓: Select Item<br/>EnterSelect<br/>+ - Change Opt.<br/>F1 General Help<br/>F2 Previous Values<br/>F3 Optimized Defaults<br/>F4 Save &amp; Exit<br/>ESC Exit</pre> |
| Version 2.16.1242. Copyr                                                                                                    | ight (C                        | ) 2013 Amer | rican I | Megatrends, Inc.                                                                                                    |

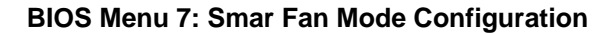

#### → Fan 1 Smart Fan Control [Auto Mode]

Use the Fan 1 Smart Fan Control option to configure the CPU Smart Fan.

| <b>→</b> | Manual Mode |         | The f       | fan sp<br>e setti | oins at the<br>ngs    | e spe | eed set i | n Manu | al by D | outy |
|----------|-------------|---------|-------------|-------------------|-----------------------|-------|-----------|--------|---------|------|
| <b>→</b> | Auto Mode   | DEFAULT | The<br>Duty | fan<br>-Cycle     | adjusts<br>e settings | its   | speed     | using  | Auto    | by   |

#### ➔ Auto mode fan start/off temperature

Use the + or – key to change the **Auto mode fan start/off temperature** value. Enter a decimal number between 1 and 100.

#### ➔ Auto mode fan start PWM

Use the + or - key to change the **Auto mode fan start PWM** value. Enter a decimal number between 1 and 100.

#### Page 34

#### ➔ Auto mode fan slope PWM

Use the + or – key to change the **Auto mode fan slope PWM** value. Enter a decimal number between 1 and 64.

# 4.3.4 RTC Wake Settings

The **RTC Wake Settings** menu (**BIOS Menu 8**) enables the system to wake at the specified time.

| Aptio Setup Utility -       | Copyright (C) 2013 Am              | erican Megatrends, Inc.                                                                                                    |
|-----------------------------|------------------------------------|----------------------------------------------------------------------------------------------------|
| Advanced                    |                                    |                                                                                                    |
| Wake system with Fixed Time | [Disabled]                         | Enable or disable System<br>wake on alarm event. When<br>enabled, System will<br>wake on the<br>date::hr::min::sec<br>specified                                         |
| Version 2 16 1242 - C       | opurisht (0) 2012 Amo              | <pre>→ ←: Select Screen ↑ ↓: Select Item Enter: Select +/-: Change Opt. F1: General Help F2: Previous Values F3: Optimized Defaults F4: Save &amp; Exit ESC: Exit</pre> |
| version 2.16.1242. C        | <del>opyright (C</del> ) 2013 Amer | rican Megatrends, Inc.                                                                                                    |

**BIOS Menu 8: RTC Wake Settings** 

#### → Wake system with Fixed Time [Disabled]

Use the **Wake system with Fixed Time** option to enable or disable the system wake on alarm event.

| → | Disabled | DEFAULT | The real time clock (RTC) cannot generate a wake     |
|---|----------|---------|------------------------------------------------------|
|   |          |         | event                                                |
| → | Enabled  |         | If selected, the Wake up every day option appears    |
|   |          |         | allowing you to enable to disable the system to wake |
|   |          |         | every day at the specified time. Besides, the        |

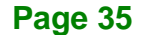

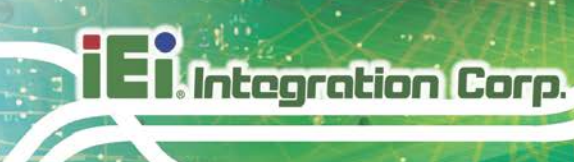

following options appear with values that can be selected:

Wake up every day Wake up date Wake up hour Wake up minute Wake up second

After setting the alarm, the computer turns itself on from a suspend state when the alarm goes off.

# 4.3.5 Serial Port Console Redirection

The **Serial Port Console Redirection** menu (**BIOS Menu 9**) allows the console redirection options to be configured. Console redirection allows users to maintain a system remotely by re-directing keyboard input and text output through the serial port.

| Aptio Setup Utility -<br>Advanced                           | Copyright (C) 2013 Americ  | an Megatrends, Inc.                                                                                                    |
|-------------------------------------------------------------|----------------------------|----------------------------------------------------------------------------------------------------|
| COM1<br>Console Redirection<br>> Console Redirection Settin | [Disabled]<br>ugs          | Console Redirection<br>Enable or Disable                                                                                                    |
|                                                             |                            | <pre>→←: Select Screen ↑↓: Select Item Enter: Select +/-: Change Opt. F1: General Help F2: Previous Values F3: Optimized Defaults F4: Save &amp; Exit ESC: Exit</pre> |
| Version 2.16.1242. Co                                       | opyright (C) 2013 American | n Megatrends, Inc.                                                                                                    |

**BIOS Menu 9: Serial Port Console Redirection** 

#### ➔ Console Redirection [Disabled]

Use Console Redirection option to enable or disable the console redirection function.

| →        | Disabled | DEFAULT | Disabled the console redirection function |
|----------|----------|---------|-------------------------------------------|
| <b>→</b> | Enabled  |         | Enabled the console redirection function  |
|          |          |         |                                           |

The following five options appear when the **Console Redirection** option is enabled.

#### ➔ Terminal Type [ANSI]

Use the Terminal Type option to specify the remote terminal type.

| → | VT100   |         | The target terminal type is VT100   |
|---|---------|---------|-------------------------------------|
| → | VT100+  |         | The target terminal type is VT100+  |
| → | VT-UTF8 |         | The target terminal type is VT-UTF8 |
| → | ANSI    | DEFAULT | The target terminal type is ANSI    |

#### → Bits per second [115200]

Use the **Bits per second** option to specify the serial port transmission speed. The speed must match the other side. Long or noisy lines may require lower speeds.

| → | 9600   |         | Sets the serial port transmission speed at 9600.   |
|---|--------|---------|----------------------------------------------------|
| → | 19200  |         | Sets the serial port transmission speed at 19200.  |
| → | 38400  |         | Sets the serial port transmission speed at 38400.  |
| → | 57600  |         | Sets the serial port transmission speed at 57600.  |
| → | 115200 | DEFAULT | Sets the serial port transmission speed at 115200. |

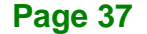

#### Data Bits [8]

Integration Corp.

Use the Data Bits option to specify the number of data bits.

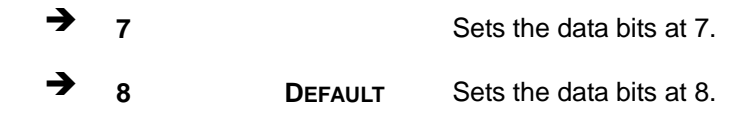

#### ➔ Parity [None]

Use the **Parity** option to specify the parity bit that can be sent with the data bits for detecting the transmission errors.

| →        | None  | DEFAULT | No parity bit is sent with the data bits.                                 |
|----------|-------|---------|---------------------------------------------------------------------------|
| <b>→</b> | Even  |         | The parity bit is 0 if the number of ones in the data bits is even.       |
| <b>→</b> | Odd   |         | The parity bit is 0 if the number of ones in the data bits is odd.        |
| <b>→</b> | Mark  |         | The parity bit is always 1. This option does not provide error detection. |
| <b>→</b> | Space |         | The parity bit is always 0. This option does not provide error detection. |

#### ➔ Stop Bits [1]

Use the **Stop Bits** option to specify the number of stop bits used to indicate the end of a serial data packet. Communication with slow devices may require more than 1 stop bit.

| → | 1 | DEFAULT | Sets the number of stop bits at 1. |
|---|---|---------|------------------------------------|
| → | 2 |         | Sets the number of stop bits at 2. |

# 4.3.6 CPU Configuration

Use the **CPU Configuration** menu (**BIOS Menu 10**) to view detailed CPU specifications and configure the CPU.

Integration Corp.

| Aptio Setup Utility - Copy<br><mark>Advanced</mark> | right (C) 2013 America | n Megatrends, Inc.                                |
|-----------------------------------------------------|------------------------|---------------------------------------------------|
| CPU Configuration                                   |                        | Enabled for Windows XP<br>and Linux (OS optimized |
| Intel(R) Atom(TM) CPU E3827 @ 1.                    | 74GHz                  | for Hyper-Threading                               |
| CPU Signature                                       | 30679                  | Technology) and Disabled                          |
| Microcode Patch                                     | 901                    | for other OS (OS not                              |
| Max CPU Speed                                       | 1740 MHz               | optimized for                                     |
| Min CPU Speed                                       | 500 MHz                | Hyper-Threading                                   |
| Processor Cores                                     | 2                      | Technology). When                                 |
| Intel HT Technology                                 | Not Supported          | Disabled only one thread                          |
| Intel VT-x Technology                               | Supported              | per enabled core is                               |
|                                                     |                        | enabled.                                          |
| LI Data cache                                       | 24 KB X 2              |                                                   |
| LI Code Cache                                       | 32 KB X 2              |                                                   |
| L2 Cache                                            | Not Drogont            | Act Coloct Concor                                 |
| 64-bit                                              | Not Present            | → · · · · ·                                       |
| 04-DIC                                              | Supporcea              | ↓: Select Item                                    |
| Intel Virtualization Technology                     | [Disabled]             | Enter: Select                                     |
| EIST                                                | [Enabled]              | +/-: Change Opt.                                  |
| 1101                                                | [ macroa]              | FI: General help                                  |
|                                                     |                        | F2: Previous values                               |
|                                                     |                        | F3. Operation Defaults                            |
|                                                     |                        | ESC: Exit                                         |
| Version 2.16.1242. Copyr:                           | ight (C) 2013 American | Megatrends, Inc.                                  |

#### **BIOS Menu 10: CPU Configuration**

The CPU Configuration menu (BIOS Menu 10) lists the following CPU details:

- Processor Type: Lists the brand name of the CPU being used
- CPU Signature: Lists the CPU signature value.
- Microcode Patch: Lists the microcode patch being used.
- Max CPU Speed: Lists the maximum CPU processing speed.
- Min CPU Speed: Lists the minimum CPU processing speed.
- Processor Cores: Lists the number of the processor core
- Intel HT Technology: Indicates if Intel HT Technology is supported by the CPU.
- Intel VT-x Technology: Indicates if Intel VT-x Technology is supported by the CPU.

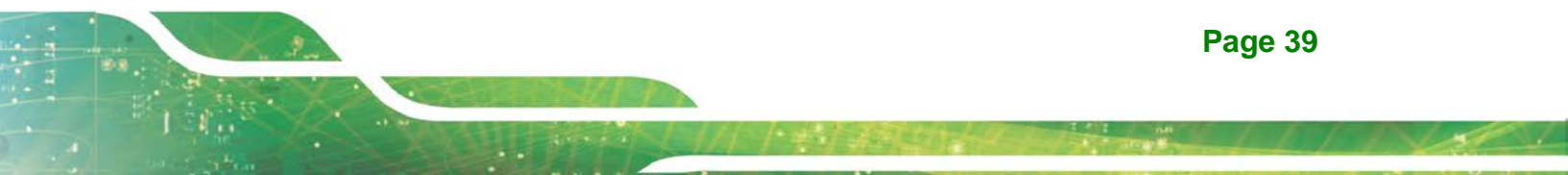

- L1 Data Cache: Lists the amount of data storage space on the L1 cache.
- L1 Code Cache: Lists the amount of code storage space on the L1 cache.
- L2 Cache: Lists the amount of storage space on the L2 cache.
- L3 Cache: Lists the amount of storage space on the L3 cache.
- 64-bit: Indicates if 64-bit is supported by the CPU.

#### → Intel Virtualization Technology [Disabled]

Use the **Intel Virtualization Technology** option to enable or disable virtualization on the system. When combined with third party software, Intel® Virtualization technology allows several OSs to run on the same system at the same time.

| → | Disabled | DEFAULT | Disables Intel Virtualization Technology. |
|---|----------|---------|-------------------------------------------|
| → | Enabled  |         | Enables Intel Virtualization Technology.  |

#### ➔ EIST [Enabled]

Use the **EIST** option to enable or disable Enhanced Intel SpeedStep® Techonology (EIST).

| → | Disabled |         | Disables Enhanced Intel SpeedStep® |
|---|----------|---------|------------------------------------|
|   |          |         | Techonology.                       |
| → | Enabled  | DEFAULT | Enables Enhanced Intel SpeedStep®  |
|   |          |         | Techonology.                       |

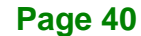

# 4.3.7 IDE Configuration

Use the **IDE Configuration** menu (**BIOS Menu 11**) to change and/or set the configuration of the SATA devices installed in the system.

| Aptio Setup Utility<br>Advanced                      | - Copyright (C) 2013 Ameri | can Megatrends, Inc.                                                                                                    |
|------------------------------------------------------|----------------------------|----------------------------------------------------------------------------------------------------|
| IDE Configuration                                    | [Fnabled]                  | Enable or disable Serial ATA.                                                                                                    |
| SATA Mode                                            | [IDE Mode]                 |                                                                                                    |
| SATA1<br>Not Present<br>SATA2<br>SM651GE4 BB (3.9GB) |                            | <pre>→ ←: Select Screen<br/>↑ ↓: Select Item<br/>Enter: Select<br/>+/-: Change Opt.<br/>F1: General Help<br/>F2: Previous Values<br/>F3: Optimized Defaults<br/>F4: Save &amp; Exit</pre> |
|                                                      |                            | ESC: Exit                                                                                                    |
| Version 2.16.1242.                                   | Copyright (C) 2013 America | an Megatrends, Inc.                                                                                                    |

**BIOS Menu 11: IDE Configuration** 

#### ➔ Serial-ATA (SATA) [Enabled]

Use the Serial-ATA (SATA) option to enable or disable the SATA controller.

| ➔ Enabled | DEFAULT | Enable SATA controller. |
|-----------|---------|-------------------------|
|-----------|---------|-------------------------|

Disabled
 Disable SATA controller.

#### ➔ SATA Mode Selection [IDE Mode]

Use the SATA Mode Selection option to configure SATA devices.

- IDE Mode DEFAULT Configures SATA devices as normal IDE device.
- AHCI Mode Configures SATA devices as AHCI device.

# 4.3.8 Trusted Computing

Use the **Trusted Computing** menu (**BIOS Menu 12**) to configure settings related to security device.

| Aptio Setup Utility -<br>Advanced                      | Copyright (C) 2013 America | an Megatrends, Inc.                            |
|--------------------------------------------------------|----------------------------|------------------------------------------------|
| Configuration                                          |                            | Enables or Disables BIOS support for security  |
| Security Device Support                                | [Disabled]                 | device. O.S. will not<br>show Security Device. |
| Current Status Information<br>NO Security Device Found |                            | INTIA interface will not be available.         |
|                                                        |                            | →←: Select Screen                              |
|                                                        |                            | ↑↓: Select Item                                |
|                                                        |                            | +/-: Change Opt.<br>F1: General Help           |
|                                                        |                            | F2: Previous Values<br>F3: Optimized Defaults  |
|                                                        |                            | F4: Save & Exit<br>ESC: Exit                   |
| Version 2.16.1242. Co                                  | opyright (C) 2013 American | Megatrends, Inc.                               |

**BIOS Menu 12: Trusted Computing** 

#### → Security Device Support [Disabled]

Use the **Security Device Support** option to configure support for the security device.

- Disabled DEFAULT Security device support is disabled.
- ➔ Enabled Security device support is enabled.

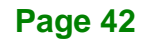

### 4.3.9 USB Configuration

Use the **USB Configuration** menu (**BIOS Menu 13**) to read USB configuration information and configure the USB settings.

| Aptio Setup Utility – Copyright (C) 2<br>Advanced | 013 American Megatrends, Inc.                                           |
|---------------------------------------------------|-------------------------------------------------------------------------|
| USB Configuration                                 | Enables Legacy USB<br>support, AUTO option                              |
| USB Devices:<br>1 Keyboard, 1 Hub                 | disables legacy support<br>if no USB devices are<br>connected DISABLE   |
| Legacy USB Support [Enabled]                      | option will keep USB<br>devices available only<br>for EFI applications. |
|                                                   | →←: Select Screen                                                       |
|                                                   | ↑↓: Select Item<br>Enter: Select                                        |
|                                                   | +/-: Change Opt.<br>F1: General Help                                    |
|                                                   | F2: Previous Values<br>F3: Optimized Defaults                           |
| Varian = 2 + 16 + 1242  Committent  (0) = 201     | F4: Save & Exit<br>ESC: Exit                                            |

**BIOS Menu 13: USB Configuration** 

#### → Legacy USB Support [Enabled]

Use the **Legacy USB Support** BIOS option to enable USB mouse and USB keyboard support. Normally if this option is not enabled, any attached USB mouse or USB keyboard does not become available until a USB compatible operating system is fully booted with all USB drivers loaded. When this option is enabled, any attached USB mouse or USB keyboard can control the system even when there is no USB driver loaded onto the system.

| <b>→</b> | Enabled  | DEFAULT | Legacy USB support enabled                        |
|----------|----------|---------|---------------------------------------------------|
| →        | Disabled |         | Legacy USB support disabled                       |
| →        | Auto     |         | Legacy USB support disabled if no USB devices are |
|          |          |         | connected                                         |

Page 43

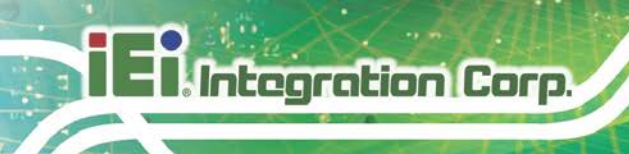

# 4.3.10 Security Configuration

Use the **Security Configuration** menu (**BIOS Menu 14**) to configure Intel® Trusted Execution Engine (TXE).

| Aptio Setup Utility - Copyr<br><mark>Advanced</mark> | right (C) 2013 America | n Megatrends, Inc.                                                                                                    |
|------------------------------------------------------|------------------------|----------------------------------------------------------------------------------------------------|
| Intel(R) TXE Configuration                           |                        |                                                                                                    |
| TXE                                                  | [Enabled]              |                                                                                                    |
|                                                      |                        | <pre>→ ←: Select Screen<br/>↑ ↓: Select Item<br/>Enter: Select<br/>+/-: Change Opt.<br/>F1: General Help<br/>F2: Previous Values<br/>F3: Optimized Defaults<br/>F4: Save &amp; Exit<br/>ESC: Exit</pre> |
| Version 2.16.1242. Copyrig                           | ght (C) 2013 American  | Megatrends, Inc.                                                                                                    |

**BIOS Menu 14: Security Configuration** 

#### → TXE [Enabled]

Use the **TXE** BIOS option to enable or disable Intel® Trusted Execution Engine.

| <b>→</b> | Enabled  | DEFAULT | Intel® Trusted Execution Engine (TXE) enabled  |
|----------|----------|---------|------------------------------------------------|
| →        | Disabled |         | Intel® Trusted Execution Engine (TXE) disabled |

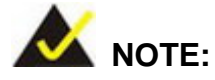

The **TXE** option must be disabled when the user needs to flash BIOS in the following situations:

- 1. Flash the BIOS of the baseboard (IQ7-DB-MATX).
- 2. Flash the BIOS of the newly installed iQ7-BT module.

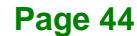

# 4.4 Chipset

Use the **Chipset** menu (**BIOS Menu 15**) to access the North Bridge and South Bridge configuration menus.

# 

Setting the wrong values for the Chipset BIOS selections in the Chipset BIOS menu may cause the system to malfunction.

| Mair             | Aptio Setup U<br>n Advanced | tility - Copyri<br>Chipset Secu | ight (C) 201<br>urity Boo | 3 American<br>t Save | n Megatrends, Inc.<br>& Exit                  |
|------------------|-----------------------------|---------------------------------|---------------------------|----------------------|-----------------------------------------------|
| > Nort<br>> Sout | :h Bridge<br>:h Bridge      |                                 |                           |                      | North Bridge Parameters.                      |
|                  |                             |                                 |                           |                      | <pre>↓: Select Item</pre> Enter: Select       |
|                  |                             |                                 |                           |                      | +/-: Change Opt.<br>F1: General Help          |
|                  |                             |                                 |                           |                      | F2: Previous Values<br>F3: Optimized Defaults |
|                  |                             |                                 |                           |                      | F4: Save & Exit<br>ESC: Exit                  |
|                  | Version 2.16                | .1242. Copyrig                  | ht (C) 2013               | American I           | Megatrends, Inc.                              |

**BIOS Menu 15: Chipset** 

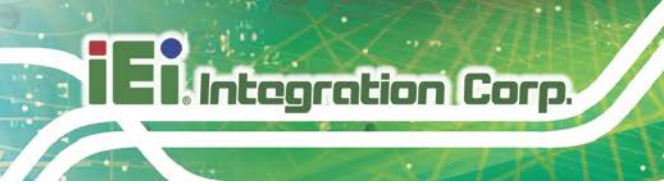

# 4.4.1 North Bridge

Use the North Bridge menu (BIOS Menu 16) to configure the north bridge parameters.

| Aptio Setup Utility<br>Chipse                   | - Copyright<br>et | (C  | ) 2013 Ame | ericar | n Megatrends, Inc.                                                                                                    |
|-------------------------------------------------|-------------------|-----|------------|--------|----------------------------------------------------------------------------------------------------|
| > Intel IGD Configuration<br>Memory Information |                   |     |            |        | Config Intel IGD<br>Settings.                                                                                                    |
| Total Memory                                    | 4096              | MB  | (LPDDR3)   |        | →←: Select Screen ↑ ↓: Select Item                                                                                                    |
| Memory Slot0                                    | 4096              | MB  | (LPDDR3)   |        | Enter: Select Item<br>Enter: Select<br>+/-: Change Opt.<br>F1: General Help<br>F2: Previous Values<br>F3: Optimized Defaults<br>F4: Save & Exit<br>ESC: Exit |
| Version 2.16.1242.                              | Copyright         | (C) | 2013 Amer  | rican  | Megatrends, Inc.                                                                                                    |

BIOS Menu 16: North Bridge

# 4.4.1.1 Intel IGD Configuration

Use the **Intel IGD Configuration** submenu (**BIOS Menu 17**) to configure the graphics settings.

| Aptio Setup Utility - Cop<br>Chipset                             | oyright (C) 2013 America | n Megatrends, Inc.                                                       |
|------------------------------------------------------------------|--------------------------|--------------------------------------------------------------------------|
| Intel IGD Configuration<br>Primary Display<br>DVMT Pre-Allocated | [Auto]<br>[256M]         | Select which of IGD/PCI<br>Graphics device should<br>be Primary Display. |
| DVMT Total Gix Mem                                               | [Max]                    | →←: Select Screen                                                        |
| Primary IGFX Boot Display                                        | [VBIOS Default]          | ↑↓: Select Item<br>Enter: Select                                         |
| On board LVDS                                                    | [Disabled]               | +/-: Change Opt.                                                         |
| Backlight Control Type                                           | [PWM]                    | F1: General Help                                                         |
| LCD Panel Type                                                   | [800x600 18bit]          | F2: Previous Values                                                      |
| LVDS Brightness Mode                                             | [High Brightness]        | F3: Optimized Defaults                                                   |
|                                                                  |                          | F4: Save & Exit                                                          |
|                                                                  |                          | ESC: Exit                                                                |
| Version 2.16.1242. Copy                                          | right (C) 2013 American  | Megatrends, Inc.                                                         |

**BIOS Menu 17: Intel IGD Configuration** 

Page 46

#### ➔ Primary Display [Auto]

Use the **Primary Display** option to select the primary graphics controller the system uses. The following options are available:

Integration Corp.

- Auto Default
- IGD
- PCle
- SG

#### → DVMT Pre-Allocated [256M]

Use the **DVMT Pre-Allocated** option to set the amount of system memory allocated to the integrated graphics processor when the system boots. The system memory allocated can then only be used as graphics memory, and is no longer available to applications or the operating system. Configuration options are listed below:

- 64M
- 128M
- 256M Default
- 512M

#### → DVMT Total Gfx Mem [Max]

Use the **DVMT Total Gfx Mem** option to select DVMT5.0 total graphic memory size used by the internal graphic device. The following options are available:

- 128M
- 256M
- MAX Default

#### → Primary IGFX Boot Display [VBIOS Default]

Use the **Primary IGFX Boot Display** option to select the display device used by the system when it boots. Configuration options are listed below.

- VBIOS Default
   DEFAULT
- EFP
- LFP

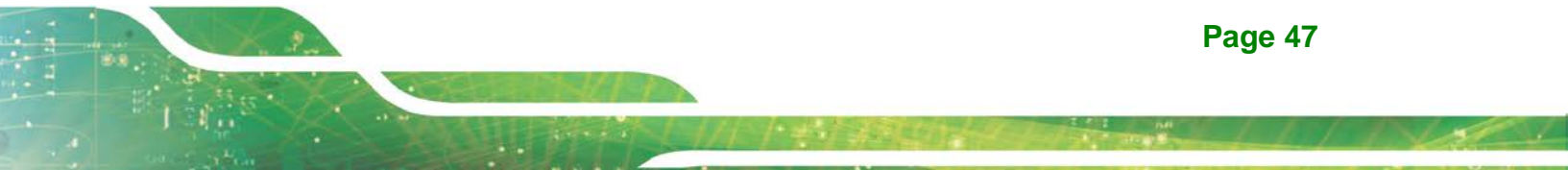

#### On board LVDS [Disabled]

Use the **On board LVDS** option to disable or enable the LVDS function.

| Disabled DEFAULT LVDS function is disable | əd. |
|-------------------------------------------|-----|
|-------------------------------------------|-----|

Enabled LVDS function is enabled.

#### → Backlight Control Type [PWM]

Use the **Backlight Control Type** option to select the backlight controlling type. Configuration options are listed below.

- PWM DEFAULT
- DC

→ LCD Panel Type [800x600 18bit]

Use the **LCD Panel Type** option to select the type of flat panel connected to the system. Configuration options are listed below.

- 800x600 18bit DEFAULT
- 1024x768 18bit
- 1024x768 24bit
- 1280x768 18bit
- 1280x800 18bit
- 1280x960 18bit
- 1280x1024 24bit
- 1366x768 18bit
- 1366x768 24bit
- 1440x900 24bit
- 1440x1050 24bit
- 1600x900 24bit
- 1680x1050 24bit
- 1600x1200 24bit
- 1920x1080 24bit
- 1920x1200 24bit

#### Page 48

#### ➔ LVDS Brightness Mode

Use the **LVDS Brightness Mode** option to select the LVDS screen brightness. Configuration options are listed below.

- Low Brightness
- High Brightness
   DEFAULT

#### 4.4.2 South Bridge Configuration

Use the South Bridge menu (BIOS Menu 18) to configure the south bridge chipset.

| Aptio Setup Utility - Copy<br>Chipset             | right (C) 2013 America           | n Megatrends, Inc.                                                                                                    |
|---------------------------------------------------|----------------------------------|----------------------------------------------------------------------------------------------------|
| Auto Power Button Status<br>Restore AC Power Loss | [Disabled (ATX)]<br>[Last State] | Select AC power state<br>when power is re-applied<br>after a power failure.                                                                                |
| > PCI Express Configuration                       |                                  |                                                                                                    |
| Audio Configuration<br>Audio Controller           | [Enabled]                        | →←: Select Screen                                                                                                    |
| XHCI Mode                                         | [Smart Auto]                     | <pre>I \$\dots: Select Item Enter: Select +/-: Change Opt. F1: General Help F2: Previous Values F3: Optimized Defaults F4: Save &amp; Exit ESC: Exit</pre> |
| Version 2.16.1242. Copyr                          | ight (C) 2013 American           | Megatrends, Inc.                                                                                                    |

**BIOS Menu 18: South Bridge** 

#### ➔ Restore AC Power Loss [Last State]

Use the **Restore AC Power Loss** BIOS option to specify what state the system returns to if there is a sudden loss of power to the system.

Power Off
 Power On
 The system remains turned off
 The system turns on

Page 49

→ Last State DEFAULT

The system returns to its previous state. If it was on, it turns itself on. If it was off, it remains off.

#### ➔ Audio Controller [Enabled]

Use the **Audio Controller** BIOS option to enable or disable the High Definition Audio controller.

- Disabled
   The High Definition Audio controller is disabled.
- **Enabled DEFAULT** The High Definition Audio controller is enabled.

#### → XHCI Mode [Enabled]

Use the XHCI Mode BIOS option to configure the USB xHCI (USB 3.2 Gen 1) controller.

| <b>→</b> | Enabled               |  | Enable the xHCI controller. USB 3.2 Gen 1 ports behave as USB 3.2 Gen 1 ports.                                  |
|----------|-----------------------|--|----------------------------------------------------------------------------------------------------|
| <b>→</b> | Smart DEFAULT<br>Auto |  | Allow the use of USB 3.2 Gen 1 devices prior to OS boot.<br>USB 3.2 Gen 1 ports function as USB 3.2 Gen 1 ports |
|          |                       |  | even during a reboot.                                                                                           |

Page 50

# 4.4.2.1 PCI Express Configuration

Use the **PCI Express Configuration** menu (**BIOS Menu 19**) to select the support type of the PCI Express or PCIe Mini slots.

Integration Corp.

| Aptio                               | Setup Utility - Copy<br>Chipset | right (C) 2013 America | n Megatrends, Inc.                                                                                                    |
|-------------------------------------|---------------------------------|------------------------|----------------------------------------------------------------------------------------------------|
| PCI Express<br>PCI Express<br>Speed | Configuration<br>Port 1         | [Enabled]<br>[Auto]    | Enable or Disable the PCI<br>Express Port 0 in the<br>Chipset.                                                                                               |
| PCI Express<br>Speed                | Port 2                          | [Enabled]<br>[Auto]    | →←: Select Screen                                                                                                    |
| PCI Express<br>Speed                | Port 3                          | [Enabled]<br>[Auto]    | Enter: Select Item<br>Enter: Select<br>+/-: Change Opt.<br>F1: General Help<br>F2: Previous Values<br>F3: Optimized Defaults<br>F4: Save & Exit<br>ESC: Exit |
| Vers                                | ion 2.16.1242. Copyr            | ight (C) 2013 American | Megatrends, Inc.                                                                                                    |

**BIOS Menu 19: PCI Express Configuration** 

#### ➔ PCI Express Port n [Enabled]

Use the **PCI Express Port n** option to enable or disable the PCI Express slot on the baseboard.

- → Enabled DEFAULT The PCI Express slot is enabled.
- Disabled
   The PCI Express slot is disabled.

#### ➔ Speed [Auto]

Use the **Speed** option to select the speed type of the PCI Express slots. The following options are available:

- Auto **Default**
- Gen2
- Gen1

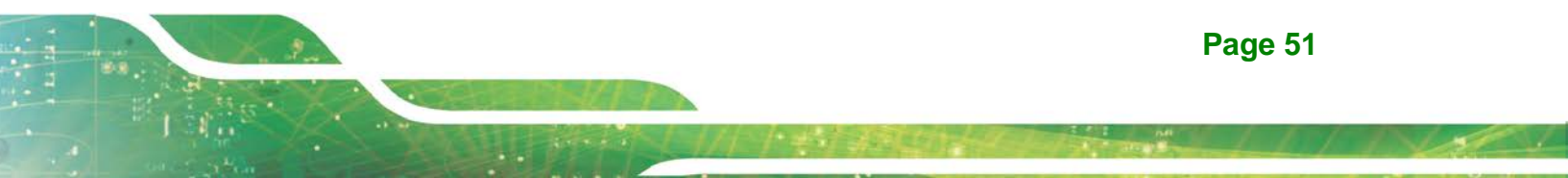

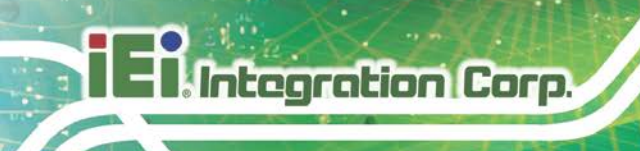

# 4.5 Security

Use the Security menu (BIOS Menu 20) to set system and user passwords.

| Aptio Setup U       | tility - Copyright ( | C) 2013 America | n Megatrends, Inc.      |
|---------------------|----------------------|-----------------|-------------------------|
| Main Advanced       | Chipset Security     | Boot Save       | & Exit                  |
|                     |                      |                 |                         |
| Password Descriptio | n                    |                 | Set Setup Administrator |
| If ONLY the Adminis | trator's password is | set,            | TUSSWOLU                |
| then this only limi | ts access to Setup a | nd is           |                         |
| only asked for when | entering Setup.      |                 |                         |
| is a power on passw | password is set, the | en this         |                         |
| boot or enter Setup | . In Setup the User  | will            | →←: Select Screen       |
| have Administrator  | rights.              |                 | ↑↓: Select Item         |
| The password length | must be              |                 | Enter: Select           |
| in the following ra | nge:                 |                 | +/-: Change Opt.        |
| Minimum length      | 3                    |                 | F1: General Help        |
| Maximum length      | 20                   |                 | F2: Previous Values     |
|                     |                      |                 | F3: Optimized Defaults  |
| Administrator Passw |                      |                 | F4: Save & Exit         |
| User Password       |                      |                 | ESC: Exit               |
| Version 2.16        | 5.1242. Copyright (C | ) 2013 American | Megatrends, Inc.        |

**BIOS Menu 20: Security** 

#### ➔ Administrator Password

Use the Administrator Password to set or change an administrator password.

#### ➔ User Password

Use the **User Password** to set or change a user password.

# 4.6 Boot

Use the Boot menu (BIOS Menu 21) to configure system boot options.

| Aptio Setup Utility    | - Copyright (C) 2013 America | an Megatrends, Inc.                      |
|------------------------|------------------------------|------------------------------------------|
| Main Advanced Chips    | et Security Boot Save        | e & Exit                                 |
|                        |                              |                                          |
| Boot Configuration     |                              | Select the keyboard                      |
| Bootup NumLock State   | [ On ]                       | NumLock state                            |
| Quiet Boot             | [Enabled]                    |                                          |
| UEFI Boot              | [Disabled]                   |                                          |
| OS Selection           | [Windows 8.X]                |                                          |
|                        |                              | $\rightarrow \leftarrow$ : Select Screen |
| Launch PXE OpROM       | [Disabled]                   | $\uparrow \downarrow$ : Select Item      |
| Option ROM Messages    | [Force BIOS]                 | Enter: Select                            |
|                        |                              | +/-: Change Opt.                         |
| Boot Option Priorities |                              | F1: General Help                         |
|                        |                              | F2: Previous Values                      |
|                        |                              | F3: Optimized Defaults                   |
|                        |                              | F4: Save & Exit                          |
|                        |                              | ESC: Exit                                |
| Version 2.16.1242.     | Copyright (C) 2013 American  | Megatrends, Inc.                         |

#### ➔ Bootup NumLock State [On]

Use the **Bootup NumLock State** BIOS option to specify if the number lock setting must be modified during boot up.

| → | On  | DEFAULT | Allows the Number Lock on the keyboard to be       |
|---|-----|---------|----------------------------------------------------|
|   |     |         | enabled automatically when the computer system     |
|   |     |         | boots up. This allows the immediate use of the     |
|   |     |         | 10-key numeric keypad located on the right side of |
|   |     |         | the keyboard. To confirm this, the Number Lock LED |
|   |     |         | light on the keyboard is lit.                      |
| → | Off |         | Does not enable the keyboard Number Lock           |

automatically. To use the 10-keys on the keyboard, press the Number Lock key located on the upper left-hand corner of the 10-key pad. The Number Lock LED on the keyboard lights up when the Number Lock is engaged.

BIOS Menu 21: Boot

#### Quiet Boot [Enabled]

Use the Quiet Boot BIOS option to select the screen display when the system boots.

| → | Disabled |         | Normal POST messages displayed              |
|---|----------|---------|---------------------------------------------|
| → | Enabled  | DEFAULT | OEM Logo displayed instead of POST messages |

#### → UEFI Boot [Disabled]

Use the UEFI Boot BIOS option to allow the system to boot from the UEFI devices.

| → | Enabled  |         | Enables to boot from the UEFI devices.  |
|---|----------|---------|-----------------------------------------|
| → | Disabled | DEFAULT | Disables to boot from the UEFI devices. |

#### ➔ OS Selection [Windows 8.X]

Use the **OS Selection** option to select an operating system for the system.

- Windows 8.X **DEFAULT**
- Windows 7

#### → Launch PXE OpROM [Disabled]

Use the **Launch PXE OpROM** option to enable or disable boot option for legacy network devices.

| → | Disabled | DEFAULT | Ignore all PXE Option ROMs |
|---|----------|---------|----------------------------|
| → | Enabled  |         | Load PXE Option ROMs.      |

#### → Option ROM Messages [Force BIOS]

Use the **Option ROM Messages** option to set the Option ROM display mode.

| → | Force   | DEFAULT | Sets display mode to force BIOS. |
|---|---------|---------|----------------------------------|
|   | BIOS    |         |                                  |
| → | Кеер    |         | Sets display mode to current.    |
|   | Current |         |                                  |

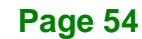

# 4.7 Save & Exit

Use the **Save & Exit** menu (**BIOS Menu 22**) to load default BIOS values, optimal failsafe values and to save configuration changes.

Integration Corp.

Page 55

| Aptio Setup Utility - Copyright (C) 2013 Americ     | an Megatrends, Inc.                        |
|-----------------------------------------------------|--------------------------------------------|
| Main Advanced Chipset Boot Security Sav             | e & Exit                                   |
| Save Changes and Reset<br>Discard Changes and Reset | Reset the system after saving the changes. |
| Restore Defaults                                    |                                            |
| Save as User Defaults                               |                                            |
| Restore User Defaults                               |                                            |
|                                                     | $\rightarrow \leftarrow$ : Select Screen   |
|                                                     | $\uparrow \downarrow$ : Select Item        |
|                                                     | Enter: Select                              |
|                                                     | +/-: Change Opt.                           |
|                                                     | F1: General Help                           |
|                                                     | F2: Previous Values                        |
|                                                     | F3: Optimized Defaults                     |
|                                                     | F4: Save & Exit                            |
|                                                     | ESC: Exit                                  |
| Version 2.16.1242. Copyright (C) 2013 Americar      | Megatrends, Inc.                           |

BIOS Menu 22: Save & Exit

#### ➔ Save Changes and Reset

Use the **Save Changes and Reset** option to save the changes made to the BIOS options and reset the system.

#### ➔ Discard Changes and Reset

Use the **Discard Changes and Reset** option to reset the system without saving the changes made to the BIOS configuration setup program.

#### ➔ Restore Defaults

Use the **Restore Defaults** option to load the optimal default values for each of the parameters on the Setup menus. **F3 key can be used for this operation.** 

#### ➔ Save as User Defaults

Use the **Save as User Defaults** option to save the changes done so far as user defaults.

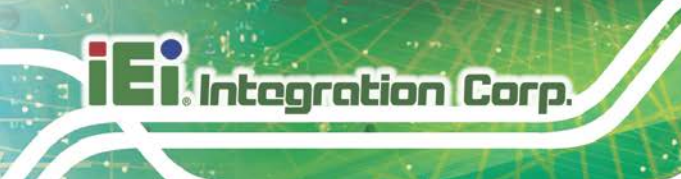

# ➔ Restore User Defaults

Use the **Restore User Defaults** option to restore the user defaults to all the setup options.

Page 56

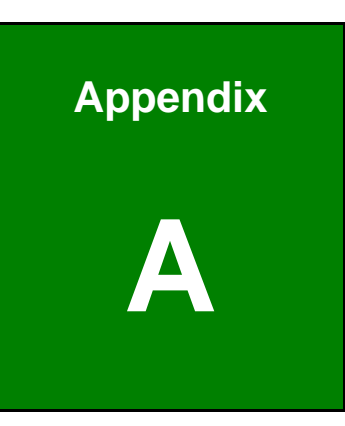

Integration Corp.

# **Regulatory Compliance**

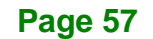

# DECLARATION OF CONFORMITY

This equipment has been tested and found to comply with specifications for CE marking. If the user modifies and/or installs other devices in the equipment, the CE conformity declaration may no longer apply.

# FCC WARNING

This equipment complies with Part 15 of the FCC Rules. Operation is subject to the following two conditions:

- This device may not cause harmful interference, and
- This device must accept any interference received, including interference that may cause undesired operation.

This equipment has been tested and found to comply with the limits for a Class A digital device, pursuant to part 15 of the FCC Rules. These limits are designed to provide reasonable protection against harmful interference when the equipment is operated in a commercial environment. This equipment generates, uses, and can radiate radio frequency energy and, if not installed and used in accordance with the instruction manual, may cause harmful interference to radio communications. Operation of this equipment in a residential area is likely to cause harmful interference in which case the user will be required to correct the interference at his own expense.

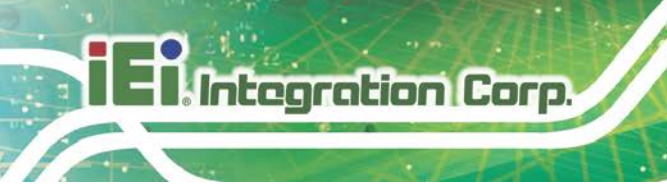

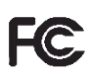

CE

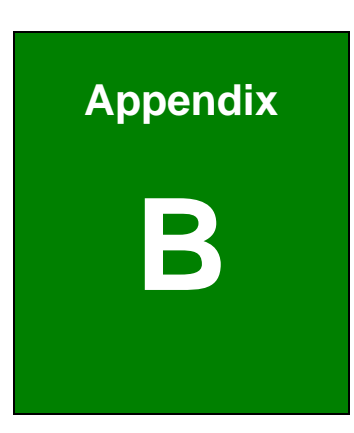

Integration Corp.

# **Product Disposal**

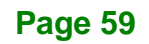

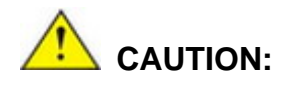

Integration Corp.

Risk of explosion if battery is replaced by an incorrect type. Only certified engineers should replace the on-board battery.

Dispose of used batteries according to instructions and local regulations.

- Outside the European Union If you wish to dispose of used electrical and electronic products outside the European Union, please contact your local authority so as to comply with the correct disposal method.
- Within the European Union The device that produces less waste and is easier to recycle is classified as electronic device in terms of the European Directive 2012/19/EU (WEEE), and must not be disposed of as domestic garbage.

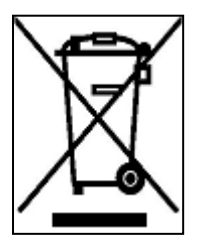

EU-wide legislation, as implemented in each Member State, requires that waste electrical and electronic products carrying the mark (left) must be disposed of separately from normal household waste. This includes monitors and electrical accessories, such as signal cables or power cords. When you need to dispose of your device, please follow the

guidance of your local authority, or ask the shop where you purchased the product. The mark on electrical and electronic products only applies to the current European Union Member States.

Please follow the national guidelines for electrical and electronic product disposal.

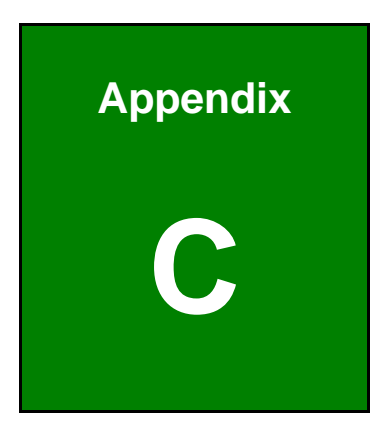

Enntegration Corp.

# **BIOS Options**

f

Page 61

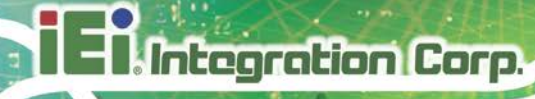

Below is a list of BIOS configuration options in the BIOS chapter.

| System Date [xx/xx/xx]2                     | 8 |
|---------------------------------------------|---|
| System Time [xx:xx:xx]2                     | 8 |
| ACPI Sleep State [S3 (Suspend to RAM)]      | 0 |
| Serial Port [Enabled]3                      | 2 |
| Change Settings [Auto]3                     | 2 |
| PC Health Status                            | 3 |
| Fan 1 Smart Fan Control [Auto Mode]34       | 4 |
| Auto mode fan start/off temperature34       | 4 |
| Auto mode fan start PWM34                   | 4 |
| Auto mode fan slope PWM3                    | 5 |
| Wake system with Fixed Time [Disabled]3     | 5 |
| Console Redirection [Disabled]3             | 7 |
| Terminal Type [ANSI]3                       | 7 |
| Bits per second [115200]3                   | 7 |
| Data Bits [8]3                              | 8 |
| Parity [None]3                              | 8 |
| Stop Bits [1]3                              | 8 |
| Intel Virtualization Technology [Disabled]4 | 0 |
| EIST [Enabled]4                             | 0 |
| Serial-ATA (SATA) [Enabled]4                | 1 |
| SATA Mode Selection [IDE Mode]4             | 1 |
| Security Device Support [Disabled]4         | 2 |
| Legacy USB Support [Enabled]4               | 3 |
| TXE [Enabled]4                              | 4 |
| Primary Display [Auto]4                     | 7 |
| DVMT Pre-Allocated [256M]4                  | 7 |
| DVMT Total Gfx Mem [Max]4                   | 7 |
| Primary IGFX Boot Display [VBIOS Default]4  | 7 |
| On board LVDS [Disabled]4                   | 8 |
| Backlight Control Type [PWM]4               | 8 |
| LCD Panel Type [800x600 18bit]4             | 8 |
| LVDS Brightness Mode4                       | 9 |
| Restore AC Power Loss [Last State]4         | 9 |

| Audio Controller [Enabled]50       |
|------------------------------------|
| XHCI Mode [Enabled]                |
| PCI Express Port n [Enabled]51     |
| Speed [Auto]51                     |
| Administrator Password52           |
| User Password                      |
| Bootup NumLock State [On]53        |
| Quiet Boot [Enabled]54             |
| UEFI Boot [Disabled]54             |
| OS Selection [Windows 8.X]54       |
| Launch PXE OpROM [Disabled]54      |
| Option ROM Messages [Force BIOS]54 |
| Save Changes and Reset55           |
| Discard Changes and Reset55        |
| Restore Defaults                   |
| Save as User Defaults              |
| Restore User Defaults56            |

Page 63

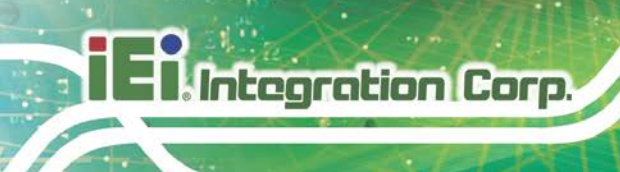

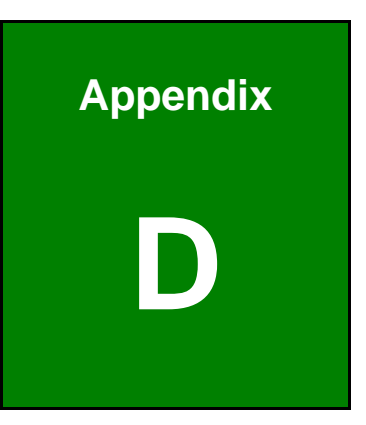

# Watchdog Timer

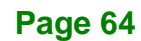
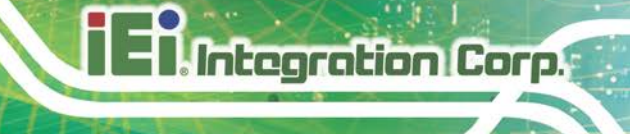

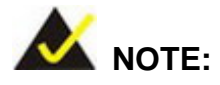

The following discussion applies to DOS environment. Contact IEI support or visit the IEI website for specific drivers for other operating systems.

The Watchdog Timer is provided to ensure that standalone systems can always recover from catastrophic conditions that cause the CPU to crash. This condition may have occurred by external EMIs or a software bug. When the CPU stops working correctly, Watchdog Timer either performs a hardware reset (cold boot) or a Non-Maskable Interrupt (NMI) to bring the system back to a known state.

A BIOS function call (INT 15H) is used to control the Watchdog Timer.

INT 15H:

| AH – 6FH Sub-function: |                                                                                                    |  |  |  |  |
|------------------------|----------------------------------------------------------------------------------------------------|--|--|--|--|
| AL – 2:                | Sets the Watchdog Timer's period.                                                                     |  |  |  |  |
| BL:                    | Time-out value (Its unit-second is dependent on the item "Watchdog Timer unit select" in CMOS setup). |  |  |  |  |

#### Table D-1: AH-6FH Sub-function

Call sub-function 2 to set the time-out period of Watchdog Timer first. If the time-out value is not zero, the Watchdog Timer starts counting down. When the timer value reaches zero, the system resets. To ensure that this reset condition does not occur, calling sub-function 2 must periodically refresh the Watchdog Timer. However, the watchdog timer is disabled if the time-out value is set to zero.

A tolerance of at least 10% must be maintained to avoid unknown routines within the operating system (DOS), such as disk I/O that can be very time-consuming.

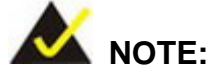

When exiting a program it is necessary to disable the Watchdog Timer, otherwise the system resets.

### EXAMPLE PROGRAM:

#### ; INITIAL TIMER PERIOD COUNTER

; W\_LOOP:

| MOV | AX. 6F02H | setting the time-out value    |
|-----|-----------|-------------------------------|
| MOV | BL, 30    | ;time-out value is 48 seconds |
| INT | 15H       |                               |

```
;
```

;

#### ; ADD THE APPLICATION PROGRAM HERE

;

| CMP | EXIT_AP, 1 | ;is the application over?    |  |  |  |  |
|-----|------------|------------------------------|--|--|--|--|
| JNE | W_LOOP     | ;No, restart the application |  |  |  |  |
|     |            | ·····                        |  |  |  |  |
| MOV | AX, 6F02H  | disable Watchdog Timer       |  |  |  |  |
| MOV | BL, 0      | ,                            |  |  |  |  |
| INT | 15H        |                              |  |  |  |  |

; ; EXIT ;

Page 66

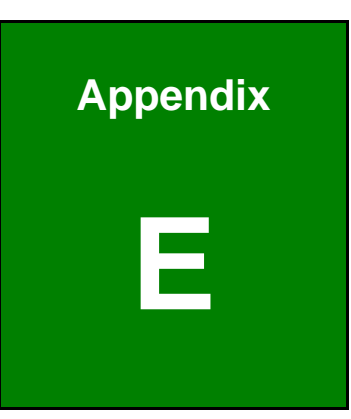

Integration Corp.

# Hazardous Materials Disclosure

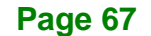

## E.1 RoHS II Directive (2015/863/EU)

Integration Corp.

The details provided in this appendix are to ensure that the product is compliant with the RoHS II Directive (2015/863/EU). The table below acknowledges the presences of small quantities of certain substances in the product, and is applicable to RoHS II Directive (2015/863/EU).

Please refer to the following table.

| Part Name                                                                                                   | Toxic or Hazardous Substances and Elements |                 |                 |                                    |                                      |                                             |                                          |                                    |                            |                                   |
|----------------------------------------------------------------------------------------------------|--------------------------------------------|-----------------|-----------------|------------------------------------|--------------------------------------|---------------------------------------------|------------------------------------------|------------------------------------|----------------------------|-----------------------------------|
|                                                                                                    | Lead<br>(Pb)                               | Mercury<br>(Hg) | Cadmium<br>(Cd) | Hexavalent<br>Chromium<br>(CR(VI)) | Polybrominated<br>Biphenyls<br>(PBB) | Polybrominated<br>Diphenyl Ethers<br>(PBDE) | Bis(2-ethylhexyl)<br>phthalate<br>(DEHP) | Butyl benzyl<br>phthalate<br>(BBP) | Dibutyl phthalate<br>(DBP) | Diisobutyl<br>phthalate<br>(DIBP) |
| Housing                                                                                                    | 0                                          | 0               | 0               | 0                                  | 0                                    | 0                                           | 0                                        | 0                                  | 0                          | 0                                 |
| Display                                                                                                    | 0                                          | 0               | 0               | 0                                  | 0                                    | 0                                           | 0                                        | 0                                  | 0                          | 0                                 |
| Printed Circuit                                                                                             | 0                                          | 0               | 0               | 0                                  | 0                                    | 0                                           | 0                                        | 0                                  | 0                          | 0                                 |
| Board                                                                                                    |                                            |                 |                 |                                    |                                      |                                             |                                          |                                    |                            |                                   |
| Metal Fasteners                                                                                             | 0                                          | 0               | 0               | 0                                  | 0                                    | 0                                           | 0                                        | 0                                  | 0                          | 0                                 |
| Cable Assembly                                                                                              | 0                                          | 0               | 0               | 0                                  | 0                                    | 0                                           | 0                                        | 0                                  | 0                          | 0                                 |
| Fan Assembly                                                                                                | 0                                          | 0               | 0               | 0                                  | 0                                    | 0                                           | 0                                        | 0                                  | 0                          | 0                                 |
| Power Supply                                                                                                | 0                                          | 0               | 0               | 0                                  | 0                                    | 0                                           | 0                                        | 0                                  | 0                          | 0                                 |
| Assemblies                                                                                                  |                                            |                 |                 |                                    |                                      |                                             |                                          |                                    |                            |                                   |
| Battery                                                                                                    | 0                                          | 0               | 0               | 0                                  | 0                                    | 0                                           | 0                                        | 0                                  | 0                          | 0                                 |
| O: This toxic or hazardous substance is contained in all of the homogeneous materials for the part is below |                                            |                 |                 |                                    |                                      |                                             |                                          |                                    |                            |                                   |

the limit requirement in Directive (EU) 2015/863.

X: This toxic or hazardous substance is contained in at least one of the homogeneous materials for this part is above the limit requirement in Directive (EU) 2015/863.

## E.2 China RoHS

此附件旨在确保本产品符合中国 RoHS 标准。以下表格标示此产品中某有毒物质的含量符 合中国 RoHS 标准规定的限量要求。

本产品上会附有"环境友好使用期限"的标签,此期限是估算这些物质"不会有泄漏或突变"的 年限。本产品可能包含有较短的环境友好使用期限的可替换元件,像是电池或灯管,这些 元件将会单独标示出来。

| 部件名称                                                       | 有毒有害物质或元素 |           |           |                 |               |                 |  |
|------------------------------------------------------------|-----------|-----------|-----------|-----------------|---------------|-----------------|--|
|                                                            | (qa)<br>時 | (6H)<br>楽 | 镉<br>(Cd) | 六价辂<br>(CR(VI)) | 多溴联苯<br>(PBB) | 多溴二苯醚<br>(PBDE) |  |
| 壳体                                                         | 0         | 0         | 0         | 0               | 0             | 0               |  |
| 显示                                                         | 0         | 0         | 0         | 0               | 0             | 0               |  |
| 印刷电路板                                                      | 0         | 0         | 0         | 0               | 0             | 0               |  |
| 金属螺帽                                                       | 0         | 0         | 0         | 0               | 0             | 0               |  |
| 电缆组装                                                       | 0         | 0         | 0         | 0               | 0             | 0               |  |
| 风扇组装                                                       | 0         | 0         | 0         | 0               | 0             | 0               |  |
| 电力供应组装                                                     | 0         | 0         | 0         | 0               | 0             | 0               |  |
| 电池                                                         | 0         | 0         | 0         | 0               | 0             | 0               |  |
| ○: 主三法右主右宋枷底左法如舟底右枷底针割巾的个昌均左♀Ⅰ仄11264 2014 的 CP/T26572 2011 |           |           |           |                 |               |                 |  |

O: 表示该有毒有害物质在该部件所有物质材料中的含量均在SJ/T11364-2014與GB/T26572-2011标准规定的限量要求以下。

X: 表示该有毒有害物质至少在该部件的某一均质材料中的含量超出 SJ/T11364-2014 與 GB/T26572-2011 标准规定的限量要求。

Integration Corp.